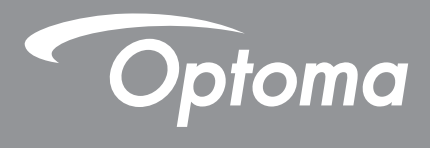

# **Proiector DLP**<sup>®</sup>

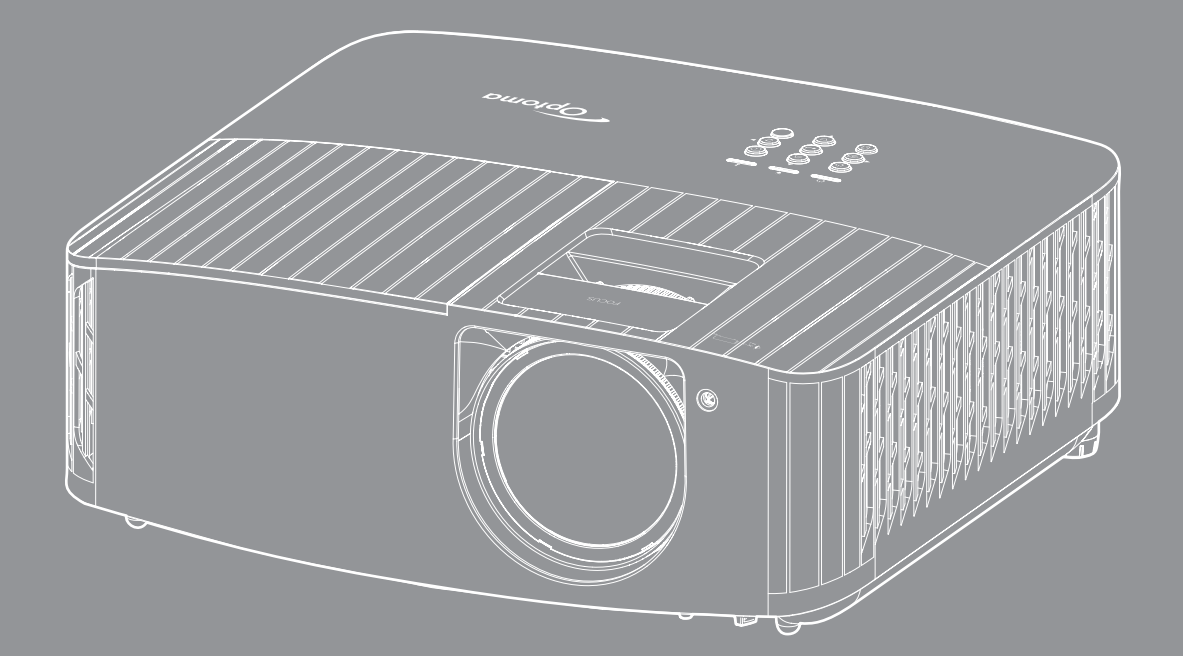

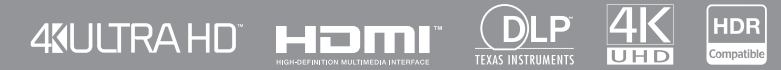

Manual de utilizare

# **CUPRINS**

| SIGURANȚA                                                                                                    | 4                                                                           |
|----------------------------------------------------------------------------------------------------|-----------------------------------------------------------------------------|
| Instrucțiuni importante de siguranță                                                                                                    |                                                                             |
| Curățarea obiectivului                                                                                                    | 5                                                                           |
| Informații privind siguranța pentru conținutul 3D                                                                                                    | 6                                                                           |
| Drepturi de autor                                                                                                    |                                                                             |
| Declinarea răspunderii                                                                                                    | 7                                                                           |
| Recunoașterea mărcilor comerciale                                                                                                    | 7                                                                           |
| FCC                                                                                                    | 7                                                                           |
| Declarație de conformitate pentru țările din UE                                                                                                    |                                                                             |
| DEEE                                                                                                    |                                                                             |
| INTRODUCERE                                                                                                    | 9                                                                           |
| Prezentare generală a nachetului                                                                                                    | 0                                                                           |
| Accesorii standard                                                                                                    |                                                                             |
| Accesorii antionale                                                                                                    |                                                                             |
| Accesoni opționale<br>Prezentare generală a produsului                                                                                                    |                                                                             |
| Coneviuni                                                                                                    |                                                                             |
| Conexium                                                                                                    |                                                                             |
| Telecomandă                                                                                                    |                                                                             |
| CONFIGURAREA ȘI INSTALAREA                                                                                                    | 14                                                                          |
| Instalarea projectorului                                                                                                    | 14                                                                          |
| Conoctoros oursolar la prejector                                                                                                    |                                                                             |
| l nhanaraa shisalini la ninlanini                                                                                                    | 15                                                                          |
| Aiustarea imaginii projectate                                                                                                    |                                                                             |
| Ajustarea imaginii proiectate<br>Instalarea telecomenzii                                                                                                    |                                                                             |
| Ajustarea imaginii proiectate<br>Instalarea telecomenzii                                                                                                    |                                                                             |
| Ajustarea imaginii proiectate<br>Instalarea telecomenzii                                                                                                    |                                                                             |
| Ajustarea imaginii proiector<br>Instalarea telecomenzii<br>UTILIZAREA PROIECTORULUI<br>Pornirea/oprirea proiectorului                                                                                                    |                                                                             |
| Ajustarea imaginii proiectate<br>Instalarea telecomenzii<br><b>UTILIZAREA PROIECTORULUI</b><br>Pornirea/oprirea proiectorului<br>Selectarea unei surse de intrare                                                                                                    | 15<br>16<br>17<br><b>19</b><br>19                                           |
| Ajustarea imaginii proiectate<br>Instalarea telecomenzii<br><b>UTILIZAREA PROIECTORULUI</b><br>Pornirea/oprirea proiectorului<br>Selectarea unei surse de intrare<br>Caracteristici și navigarea în meniu.                                                                                          | 15<br>16<br>17<br><b>19</b><br>19<br>21<br>22                               |
| Ajustarea imaginii proiector<br>Instalarea telecomenzii<br>DTILIZAREA PROIECTORULUI<br>Pornirea/oprirea proiectorului<br>Selectarea unei surse de intrare<br>Caracteristici și navigarea în meniu<br>Arborele meniului OSD                                                                          | 15<br>16<br>17<br><b>19</b><br>19<br>21<br>22<br>23                         |
| Ajustarea imaginii proiectate<br>Instalarea telecomenzii<br><b>UTILIZAREA PROIECTORULUI</b><br>Pornirea/oprirea proiectorului<br>Selectarea unei surse de intrare<br>Caracteristici și navigarea în meniu<br>Arborele meniului OSD<br>Afișare meniu                                                 | 15<br>16<br>17<br><b>19</b><br>19<br>21<br>22<br>23<br>30                   |
| Ajustarea imaginii proiectate<br>Instalarea telecomenzii<br>Dernirea/oprirea proiectorului<br>Selectarea unei surse de intrare.<br>Caracteristici și navigarea în meniu.<br>Arborele meniului OSD.<br>Afișare meniu.                                                                                | 15<br>16<br>17<br><b>19</b><br>19<br>21<br>22<br>23<br>30<br>35             |
| Ajustarea imaginii proiectate<br>Instalarea telecomenzii<br>Dernirea/oprirea proiectorului<br>Selectarea unei surse de intrare<br>Caracteristici și navigarea în meniu<br>Arborele meniului OSD<br>Afișare meniu<br>Meniul Audio                                                                    | 15<br>16<br>17<br><b>19</b><br>19<br>21<br>22<br>23<br>30<br>35<br>36       |
| Ajustarea imaginii proiectate<br>Instalarea telecomenzii<br>UTILIZAREA PROIECTORULUI<br>Pornirea/oprirea proiectorului<br>Selectarea unei surse de intrare.<br>Caracteristici și navigarea în meniu.<br>Arborele meniului OSD.<br>Afișare meniu.<br>Meniul Audio.<br>Meniul Setări.<br>Meniul Info. | 15<br>16<br>17<br><b>19</b><br>19<br>21<br>22<br>23<br>30<br>35<br>36<br>39 |

| NFORMAŢII SUPLIMENTARE                                       | 40 |
|--------------------------------------------------------------|----|
| Rezoluții compatibile                                        | 40 |
| Dimensiune imagine și distanță de proiecție                  | 44 |
| Dimensiunile proiectorului și instalarea cu montare pe tavan | 45 |
| Coduri telecomandă IR                                        | 46 |
| Depanare                                                     | 48 |
| ndicatoare de avertizare                                     | 49 |
| Specificații                                                 | 52 |
| Birourile Optoma din întreaga lume                           | 53 |

# SIGURANŢĂ

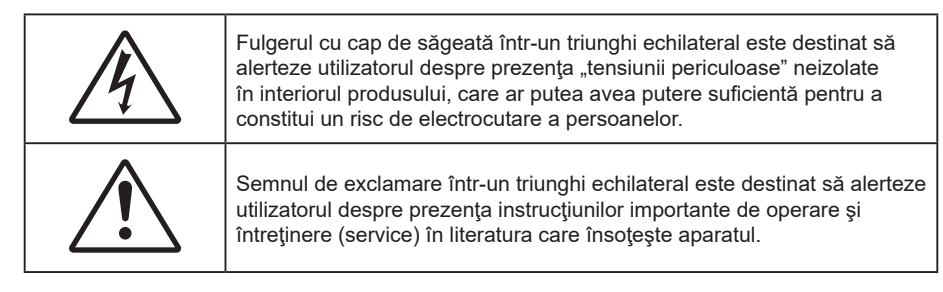

Vă rugăm să respectați toate atenționările, măsurile de precauție și de întreținere conform recomandărilor din acest ghid al utilizatorului.

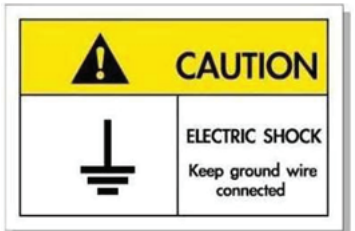

Pentru a evita electrocutarea, unitatea și perifericele sale trebuie să fie împământate corespunzător (legate la pământ).

### Instrucțiuni importante de siguranță

 Pentru a prelungi durata de funcţionare efectivă a lămpii, asiguraţi-vă că menţineţi lampa aprinsă timp de cel puţin 60 de secunde pentru a evita efectuarea procedurii de închidere forţată.

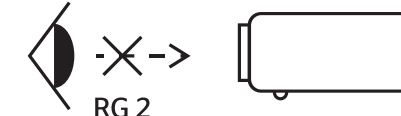

Nu priviți direct în fascicul, RG2. Ca în cazul tuturor surselor de lumină, este indicat să nu priviți direct în fascicul, RG2 IEC 62471-5:2015.

- Nu blocaţi orificiile de ventilaţie. Pentru a asigura funcţionarea fiabilă a proiectorului şi pentru a-l
  proteja de supraîncălzire, se recomandă să instalaţi proiectorul într-o locaţie care nu blochează
  ventilarea. De exemplu, nu plasaţi proiectorul pe o măsuţă de cafea aglomerată, canapea, pat etc.
  Nu puneţi proiectorul într-un spaţiu închis, cum ar fi un dulap pentru cărţi sau cutie care restricţionează
  fluxul de aer.
- Pentru a reduce riscul de incendiu şi/sau şoc electric, nu expuneţi proiectorul la ploaie sau umezeală. Nu instalaţi lângă surse de căldură, cum ar fi calorifere, radiatoare, sobe sau orice alte aparate, cum ar fi amplificatoare care emit căldură.
- Nu lăsați obiecte sau lichide să pătrundă în proiector. Acestea pot atinge puncte periculoase de tensiune şi provoca scurt circuit la anumite piese, fapt ce ar putea duce la incendii sau şoc electric.
- Nu utilizaţi în următoarele condiţii:
  - În medii extrem de calde, reci sau umede.
    - (i) Asiguraţi-vă că temperatura camerei este în limitele 5°C ~ 40°C

IEC

- (ii) Umiditatea relativă este de 10 % ~ 85 %
- În zonele susceptibile la praf și murdărie excesivă.
- Aproape de orice aparat care generează un câmp magnetic puternic.
- În lumina directă a soarelui.
- Nu utilizați proiectorul în locuri în care pot fi prezente în atmosferă gaze inflamabile sau gaze explozive. Lampa din interiorul proiectorului devine foarte fierbinte în timpul funcționării, iar gazele se pot aprinde, având drept rezultat un incendiu.
- Nu folosiți aparatul dacă acesta a fost deteriorat sau abuzat fizic. Exemple de daună/abuz fizic (nu se limitează la acestea):
  - Unitatea a fost scăpată pe jos.
  - Cablul de alimentare a fost deteriorat sau priza a fost deteriorată.

- A fost vărsat lichid pe proiector.
- Proiectorul a fost expus la ploaie sau umezeală.
- Ceva a căzut în proiector sau ceva este slăbit în interiorul lui.
- Nu aşezaţi proiectorul pe o suprafaţă instabilă. Este posibil ca proiectorul să se răstoarne, provocând vătămări sau deteriorarea sa.
- Nu blocați lumina emisă de lentila proiectorului atunci când este în funcțiune. Lumina va încălzi obiectul, care poate să se topească și să cauzeze arsuri sau să provoace un incendiu.
- Vă rugăm să nu deschideți sau dezasamblați proiectorul, deoarece acest lucru poate provoca șoc electric.
- Nu încercaţi să reparaţi singuri aparatul. Deschiderea sau îndepărtarea carcasei vă poate expune la tensiuni periculoase sau alte pericole. Vă rugăm să sunaţi la Optoma înainte de a trimite aparatul la reparaţie.
- Verificați cabina proiectorului pentru a găsi marcajele legate de siguranță.
- Aparatul trebuie să fie reparat doar de către personalul de întreținere corespunzător.
- Folosiți doar ataşamente/accesorii specificate de producător.
- Nu priviți direct în lentila proiectorului în timpul utilizării. Lumina intensă vă poate afecta ochii.
- Proiectorul detectează singur durata de exploatare a lămpii. Înlocuiți obligatoriu lampa atunci când se afișează un mesaj de atenționare.
- Resetați funcția "Lamp Reset (Reset lampa)" din meniul "Lamp Settings (Setari lampa)" afișat pe ecran după înlocuirea modulului lămpii.
- La oprirea proiectorului, asigurați-vă că ciclul de răcire a fost finalizat înainte de deconectarea energiei. Permiteți proiectorului să se răcească 90 secunde.
- Atunci când lampa se apropie de finalul perioadei de folosinţă, mesajul "Lamp life exceeded. (Durata de viata a lampii e depasita.)" va fi afişa pe ecran. Vă rugăm să contactați distribuitorul local sau centrul de service pentru a schimba lampa cât mai curând posibil.
- Să opriți și să scoateți ștecherul din priza de curent înainte de a curăța produsul.
- Să folosiți o cârpă moale, uscată, cu detergent slab pentru a curăța carcasa afişajului; Nu utilizați produse de curățare abrazive, ceară sau solvenți pentru a curăța unitatea.
- Deconectați ștecherul de la priza de curent CA, dacă produsul nu este folosit pentru o perioadă lungă de timp.
- Nu instalați proiectorul în locuri în care poate fi expus vibrațiilor sau şocurilor.
- Nu atingeți lentila cu mâna.
- Scoateți bateria/bateriile din telecomandă înainte de depozitare. Dacă bateria/bateriile rămân în telecomandă pentru perioade îndelungate, acestea pot produce scurgeri.
- Nu utilizați și nu depozitați proiectorul în locuri în care poate fi prezent fum emis de ulei sau țigări, deoarece acesta poate afecta calitatea performanțelor proiectorului.
- Respectați orientarea corectă la instalarea proiectorului, deoarece instalarea nestandard poate afecta performanțele proiectorului.
- Utilizați un prelungitor multiplu și/sau un dispozitiv de protecție la supratensiune. Deoarece penele de curent sau căderile de tensiune pot DETERIORA sever dispozitivele.

### Curățarea obiectivului

- Înainte de a curăța obiectivul, asigurați-vă că opriți proiectorul și deconectați cablul de alimentare pentru a-l permite să se răcească complet.
- Folosiți un rezervor de aer comprimat pentru a îndepărta praful.
- Folosiți o cârpă specială pentru curățarea lentilelor și ștergeți ușor lentila. Nu atingeți lentilele cu degetele.
- Nu folosiți detergenți alcalini/acizi sau solvenți volatili, cum ar fi alcoolul, pentru curățarea lentilei. Dacă obiectivul este deteriorat din cauza procesului de curățare, acesta nu este acoperit de garanție.

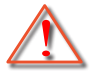

Atentie: Nu folosiți un spray care conține gaze inflamabile pentru a îndepărta praful sau murdăria din obiectiv. Acest lucru poate provoca un incendiu din cauza căldurii excesive din interiorul proiectorului.

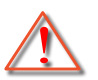

Atentie: Nu curăţaţi obiectivul în cazul în care proiectorul se încălzește, deoarece acest lucru poate provoca decolorarea filmului de suprafață al obiectivului.

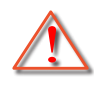

Atentie: Nu ștergeți și nu atingeți obiectivul cu un obiect dur.

## Informații privind siguranța pentru conținutul 3D

Respectați toate avertismentele și măsurile de prevedere conform recomandărilor înainte ca dvs. sau copilul dvs. să utilizeze funcția 3D.

#### Atentie

Copiii și adolescenții pot fi mai susceptibili la probleme de sănătate asociate cu vizionarea în 3D și trebuie supravegheați cu atenție atunci când vizionează aceste imagini.

# Atenționare privind crizele epileptice fotosensibile și alte riscuri pentru sănătate

- Unii privitori pot suferi o criză de epilepsie sau un atac cerebral, atunci când sunt expuşi la anumite imagini sau lumini sacadate care apar în unele filme sau jocuri video proiectate. Dacă suferiți sau aveți antecedente în familie de epilepsie sau atac cerebral, consultați medicul înainte de a utiliza funcția 3D.
- Chiar și cei fără antecedente personale sau familiale de epilepsie sau atac cerebral pot avea o afecțiune nediagnosticată care poate cauza crize epileptice fotosensibile.
- Gravidele, bătrânii, persoanele grav bolnave, care sunt foarte obosite sau sub influența alcoolului trebuie să evite utilizarea funcției 3D a unității.
- Dacă prezentaţi oricare dintre simptomele următoare, întrerupeţi imediat vizionarea imaginilor 3D şi consultaţi medicul: (1) tulburări de vedere; (2) stare de confuzie; (3) ameţeli; (4) mişcări involuntare, precum spasme oculare sau musculare; (5) confuzie; (6) greaţă; (7) pierderea cunoştinţei; (8) convulsii; (9) crampe; şi/sau (10) dezorientare. Copiii şi adolescenţii sunt mai expuşi decât adulţii la apariţia acestor simptome. Părinţii trebuie să-i supravegheze pe copii şi să-i întrebe dacă prezintă aceste simptome.
- Urmărirea proiecției 3D poate cauza, de asemenea, rău de mişcare, efecte ulterioare de percepție, dezorientare, obosirea ochilor şi scăderea stabilității posturii. Este recomandat ca utilizatorii să facă pauze frecvente pentru a reduce potențialul acestor efecte. Dacă ochii dvs. dau semne de oboseală sau uscăciune sau dacă prezentați oricare dintre simptomele de mai sus, întrerupeți imediat utilizarea acestui dispozitiv şi nu reluați utilizarea acestuia pentru cel puțin 30 de minute după ce simptomele dispar.
- Dacă urmăriţi proiecţia 3D în timp ce staţi prea aproape de ecran pentru o perioadă îndelungată, riscaţi să vă deterioraţi vederea. Distanţa de vizualizare ideală trebuie să fie de cel puţin trei ori înălţimea ecranului. Este recomandat ca ochii privitorului să se afle la acelaşi nivel cu ecranul.
- Urmărirea proiecţiei 3D şi purtarea ochelarilor 3D pentru o perioadă extinsă de timp poate cauza dureri de cap sau oboseală. Dacă simţiţi durere de cap, oboseală sau ameţeală, întrerupeţi vizionarea proiecţiei 3D şi odihniţi-vă.
- Nu utilizați ochelarii 3D decât în scopul urmăririi proiecției 3D.
- Purtarea ochelarilor 3D pentru orice alt scop (ca ochelari de vedere, de soare, de protecție etc.) vă poate dăuna și vă poate slăbi vederea.
- Vizionarea proiecţiei 3D poate cauza dezorientarea pentru unii privitori. Prin urmare, NU puneţi PROIECTORUL 3D lângă casa scării, cabluri, balcoane sau alte obiecte care prezintă pericol de împiedicare, lovire, răsturnare, spargere sau peste care se poate cădea.

### Drepturi de autor

Această publicație, inclusiv toate fotografiile, ilustrațiile și software-ul, este protejată în temeiul legilor internaționale privind protecția drepturilor de autor, cu toate drepturile rezervate. Nici acest manual, nici materialele conținute în acesta nu pot fi reproduse fără consimțământul scris al autorului.

© Drept de autor 2022

### Declinarea răspunderii

Informațiile din acest document pot fi modificate fără înștiințare prealabilă. Producătorul nu face nicio declarație și nu oferă nicio garanție cu privire la conținutul acestui document și nu își asumă garanțiile implicite de vandabilitate sau de adecvare pentru un anumit scop. Producătorul își rezervă dreptul de a revizui acest document și de a face modificări periodice ale conținutului, fără obligația de a notifica vreo persoană privind o astfel de revizie sau de modificări.

## Recunoașterea mărcilor comerciale

Kensington este o marcă comercială înregistrată în SUA a ACCO Brand Corporation, cu înregistrări emise și cu cereri depuse în alte țări ale lumii.

HDMI, sigla HDMI și High-Definition Multimedia Interface sunt mărci comerciale sau mărci comerciale înregistrate ale HDMI Licensing LLC în Statele Unite și în alte țări.

DLP<sup>®</sup>, DLP Link şi sigla DLP sunt mărci comerciale înregistrate ale Texas Instruments, iar BrilliantColor<sup>™</sup> este o marcă comercială a Texas Instruments.

MHL, Mobile High-Definition Link și sigla MHL sunt mărci comerciale sau mărci comerciale înregistrate ale MHL Licensing, LLC.

Toate celelalte denumiri de produse utilizate în acest manual sunt proprietatea deținătorilor respectivi și sunt recunoscute ca atare.

## FCC

Acest aparat a fost testat și s-a constatat că respectă limitele pentru un dispozitiv digital de clasa B, în conformitate cu Partea 15 a regulilor FCC. Aceste limite sunt concepute pentru a oferi o protecție rezonabilă împotriva interferențelor dăunătoare în cazul unei instalări rezidențiale. Acest aparat generează, utilizează și poate radia energie de frecvență și dacă nu este instalat și utilizat conform instrucțiunilor, poate cauza interferențe dăunătoare comunicațiilor radio.

Cu toate acestea, nu există nicio garanție că nu vor apărea interferențe la o anumită instalare. Dacă acest aparat cauzează interferențe dăunătoare pentru recepția radio sau de televiziune, care pot fi determinate prin pornirea sau oprirea aparatului, utilizatorul este încurajat să încerce să corecteze interferența prin una sau mai multe dintre următoarele măsuri:

- Reorientarea sau repoziționarea antenei de recepție.
- Creșterea distanței dintre aparat și receptor.
- Conectați aparatul la o priză pe un circuit diferit de cel la care este conectat receptorul.
- Consultați distribuitorul sau un tehnician radio/TV cu experiență pentru ajutor.

### Notă: Cabluri ecranate

Toate conexiunile cu alte dispozitive de calcul trebuie să fie efectuate utilizând cabluri ecranate pentru a menține conformitatea cu reglementările FCC.

#### Atenție

Schimbările sau modificările care nu sunt aprobate expres de către producător ar putea anula autoritatea utilizatorului, care se acordă de către Comisia Federală de Comunicații, pentru a opera acest proiector.

#### Condiții de funcționare

Acest aparat respectă Partea 15 a Regulilor FCC. Funcționarea este supusă următoarelor două condiții:

- 1. Acest aparat nu poate provoca interferențe dăunătoare și
- Acest aparat trebuie să accepte orice interferenţă primită, inclusiv interferenţe care pot provoca funcţionare defectuoasă.

#### Notă: Utilizatori din Canada

Acest aparat digital de clasa B respectă normele canadiene ICES-003.

Remarque à l'intention des utilisateurs canadiens

Cet appareil numérique de la classe B est conforme à la norme NMB-003 du Canada.

### Declarație de conformitate pentru țările din UE

- Directiva CEM 2014/30/CE (inclusiv modificările)
- Directiva privind tensiunea joasă 2014/35/CE
- RED 2014/53/EU (dacă produsul are funcția FR)

### DEEE

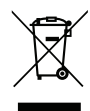

#### Instrucțiuni de eliminare

Nu aruncați acest aparat electronic în coșul de gunoi când renunțați la el. Pentru a reduce poluarea și a asigura protecția maximă a mediului la nivel global, vă rugăm să-l reciclați.

## Prezentare generală a pachetului

Dezambalați cu atenție și verificați dacă aveți toate articolele prezentate mai jos drept accesorii standard. Este posibil ca unele dintre articolele menționate drept accesorii opționale să nu fie disponibile în funcție de model, de specificații și de regiunea de achiziție. Verificați locul de achiziție. Este posibil ca anumite accesorii să difere în funcție de regiune.

Certificatul de garanție este oferit doar în anumite regiuni specifice. Consultați distribuitorul pentru informații detaliate.

### Accesorii standard

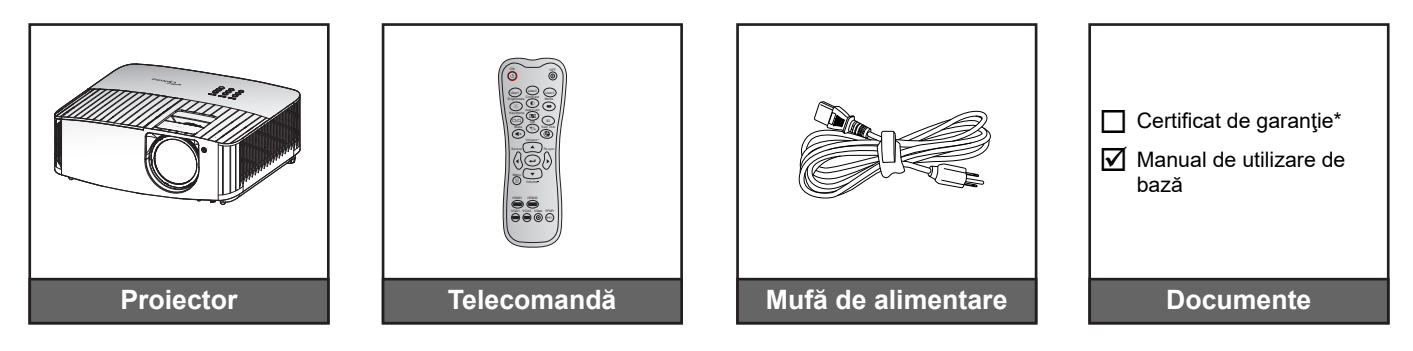

#### Notă:

- Telecomanda efectivă poate să difere în funcție de regiune.
- Telecomanda este livrată cu baterii..
- \* Pentru informații despre garanție, vă rugăm vizitați adresa https://www.optoma.com/support/ download .

### Accesorii opționale

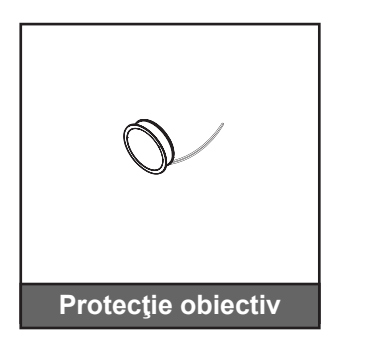

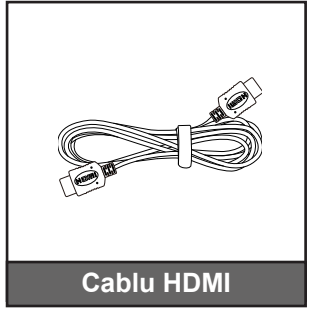

Notă: Accesoriile opționale diferă în funcție de model, specificații și regiune.

## Prezentare generală a produsului

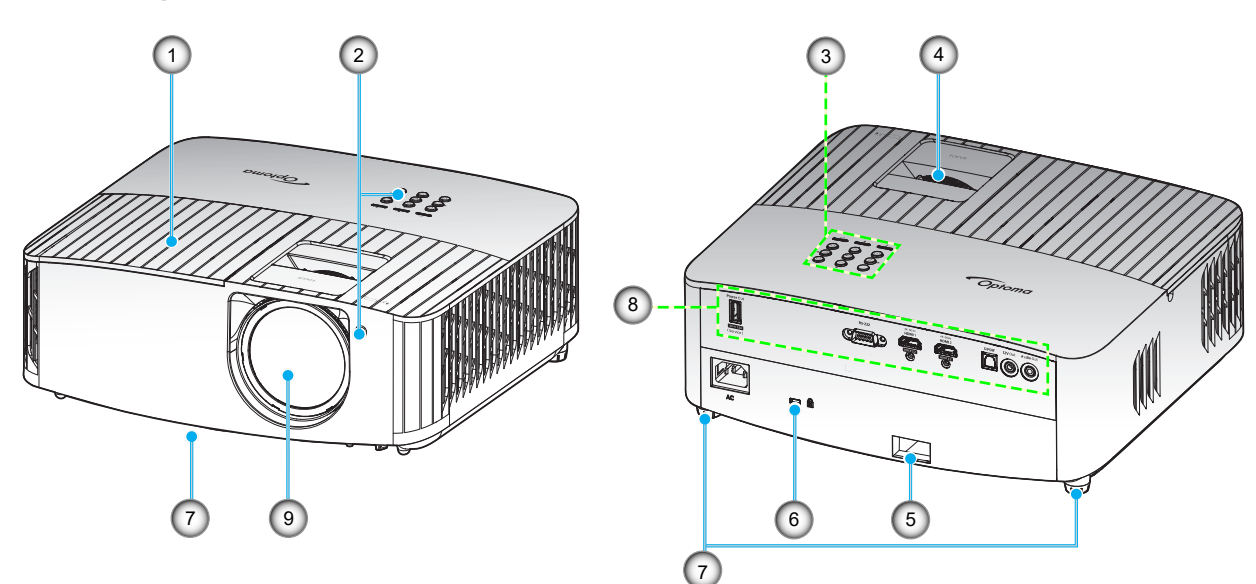

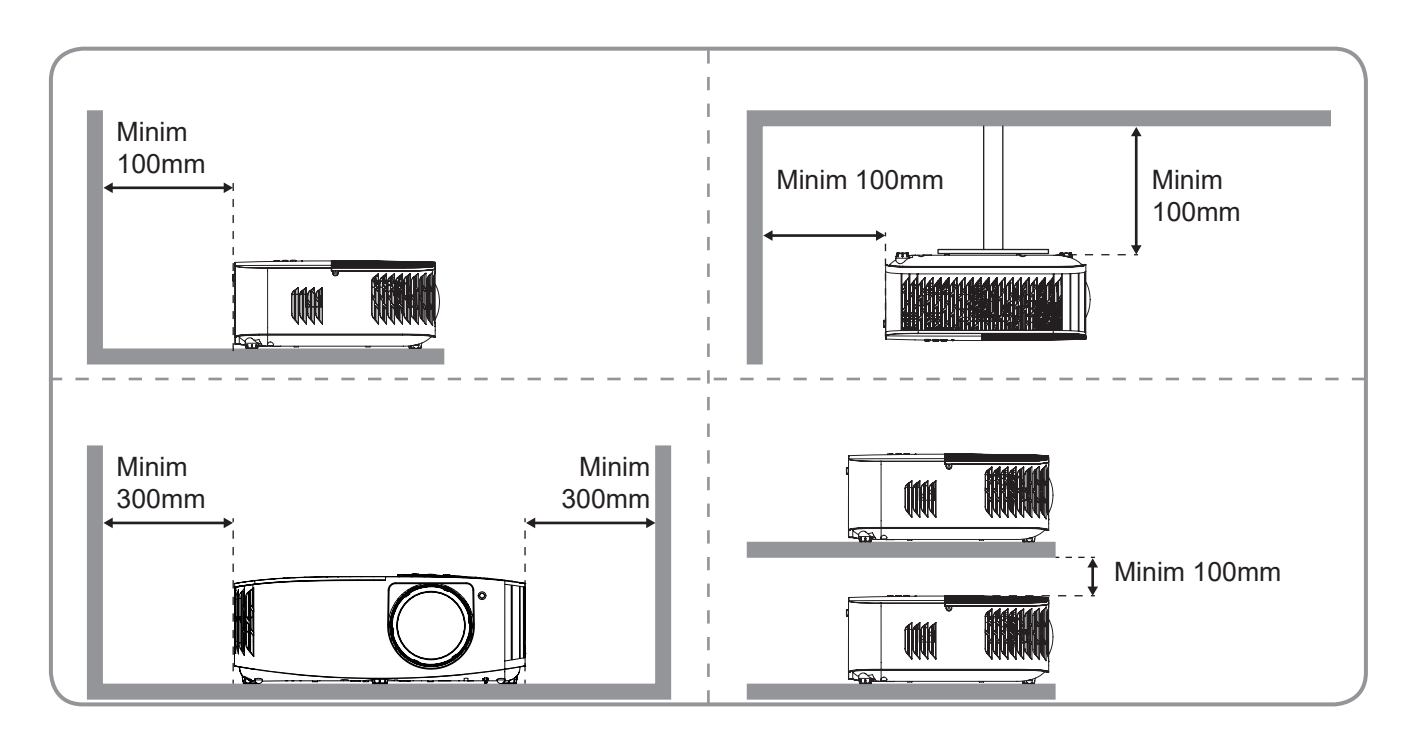

#### Notă:

- Nu blocați orificiile de admisie și evacuare ale proiectorului.
  - Când utilizați proiectorul într-un spațiu închis, asigurați un spațiu de cel puțin 30 cm. în jurul orificiilor de admisie și evacuare.

| Nr. | Element                   | Nr. | Element                        |
|-----|---------------------------|-----|--------------------------------|
| 1.  | Capac lampă               | 6.  | Port de blocare Kensington™    |
| 2.  | Receptor IR (față și sus) | 7.  | Picioare de înclinare-ajustare |
| 3.  | Tastatură                 | 8.  | Intrare/leşire                 |
| 4.  | Inelul de focalizare      | 9.  | Obiectiv                       |
| 5.  | Bară de securitate        |     |                                |

## Conexiuni

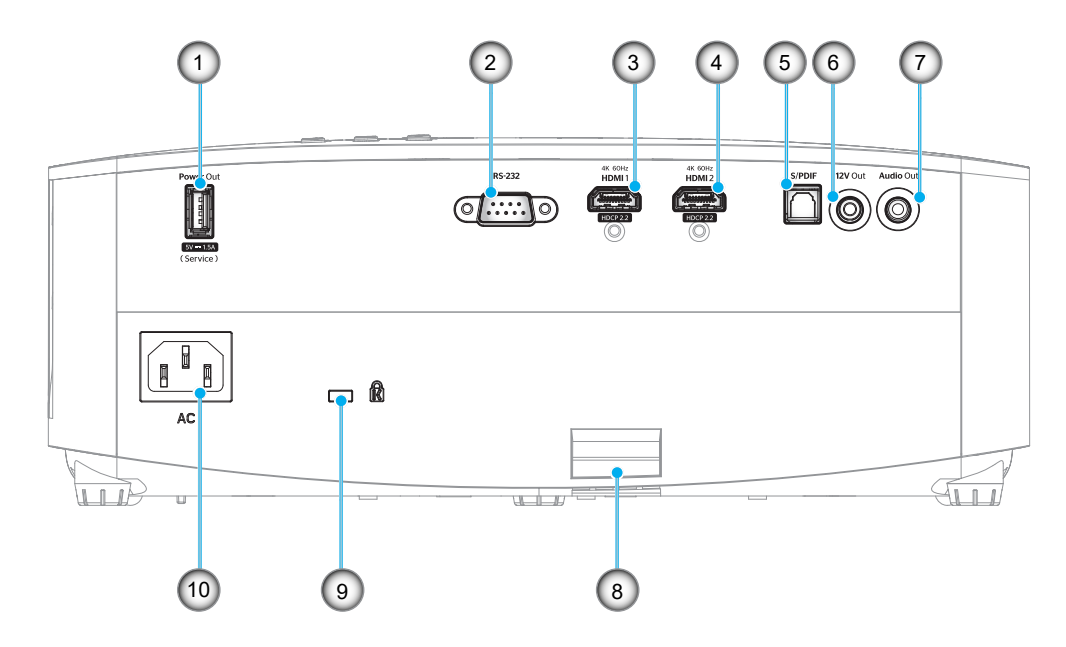

| Nr. | Element                                            | Nr. | Element                     |
|-----|----------------------------------------------------|-----|-----------------------------|
| 1.  | Conector USB pentru ieșire<br>alimentare (5 V1,5A) | 6.  | Conector ieşire 12 V        |
| 2.  | Conector RS-232                                    | 7.  | Conector ieşire audio       |
| 3.  | Conector HDMI 1 (4K 60 Hz)                         | 8.  | Bară de securitate          |
| 4.  | Conector HDMI 2 (4K 60 Hz)                         | 9.  | Port de blocare Kensington™ |
| 5.  | Conector S/PDIF                                    | 10. | Priză alimentare            |

## Tastatură

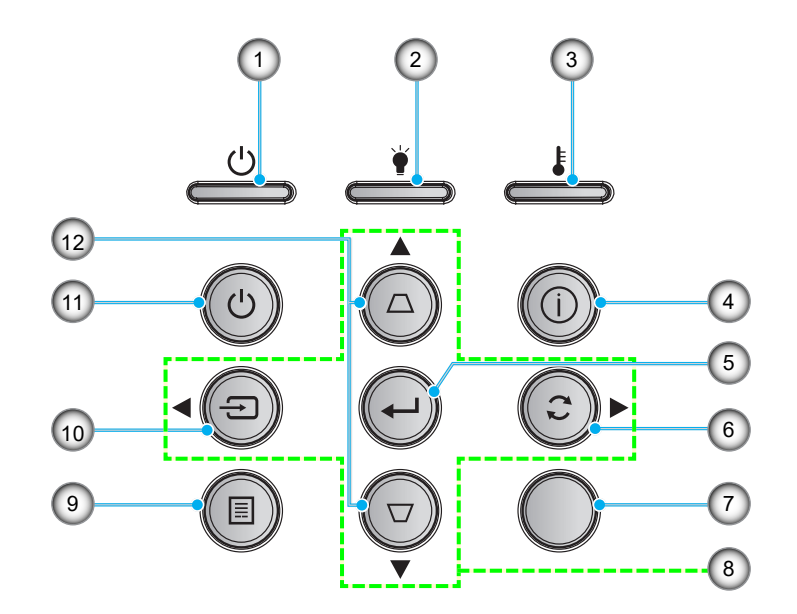

- Nr.Element1.LED Pornit/Standby
- 2. LED Lampă
- 3. LED Temperatură
- 4. Informatii
- 5. Introd.
- 6. Resincronizare

| Nr. | Element                               |
|-----|---------------------------------------|
| 7.  | Receptor IR                           |
| 8.  | Patru taste direcționale de selectare |
| 9.  | Meniu                                 |
| 10. | Sursa                                 |
| 11. | Pornirea                              |
| 12. | Corectarea imaginii trapezoidale      |

### Telecomandă

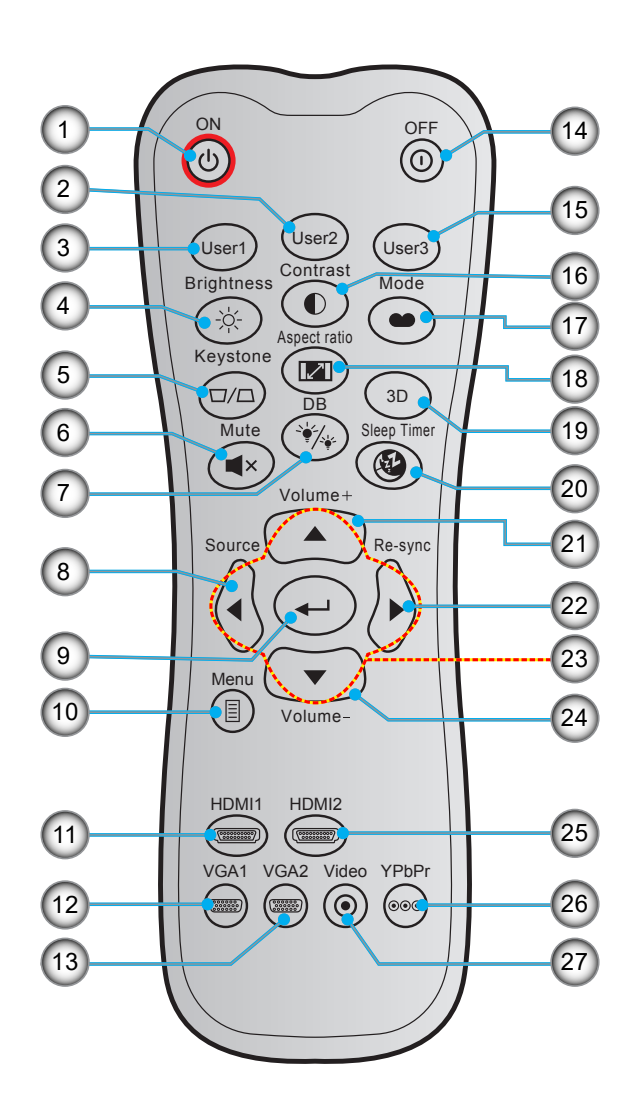

| Nr. | Element                 | Nr. | Element                               |
|-----|-------------------------|-----|---------------------------------------|
| 1.  | Pornire                 | 15. | Utilizator 3                          |
| 2.  | Utilizator 2            | 16. | Contrast                              |
| 3.  | Utilizator 1            | 17. | Mod de afisare                        |
| 4.  | Luminozitate            | 18. | Raport de aspect                      |
| 5.  | Trapezoid               | 19. | Mod 3D                                |
| 6.  | Mut                     | 20. | Cronometru oprire                     |
| 7.  | DB (Negru dinamic)      | 21. | Volum +                               |
| 8.  | Sursa                   | 22. | Resincronizare                        |
| 9.  | Introd.                 | 23. | Patru taste direcționale de selectare |
| 10. | Meniu                   | 24. | Volum -                               |
| 11. | HDMI1                   | 25. | HDMI2                                 |
| 12. | VGA1 (nu este acceptat) | 26. | YPbPr (nu este acceptat)              |
| 13. | VGA2 (nu este acceptat) | 27. | Video (nu este acceptat)              |
| 14. | Inchideti               |     |                                       |

Notă: Este posibil ca unele taste să nu aibă nicio funcție, în cazul modelelor care nu acceptă funcțiile respective.

## Instalarea proiectorului

Proiectorul dvs. este proiectat pentru a fi instalat într-una din cele patru poziții posibile.

Dispunerea camerei sau preferințele personale vor dicta alegerea locației de instalare. Luați în considerare dimensiunea și poziția ecranului, locația unei prize adecvată, precum și locația și distanța dintre proiector și restul echipamentului.

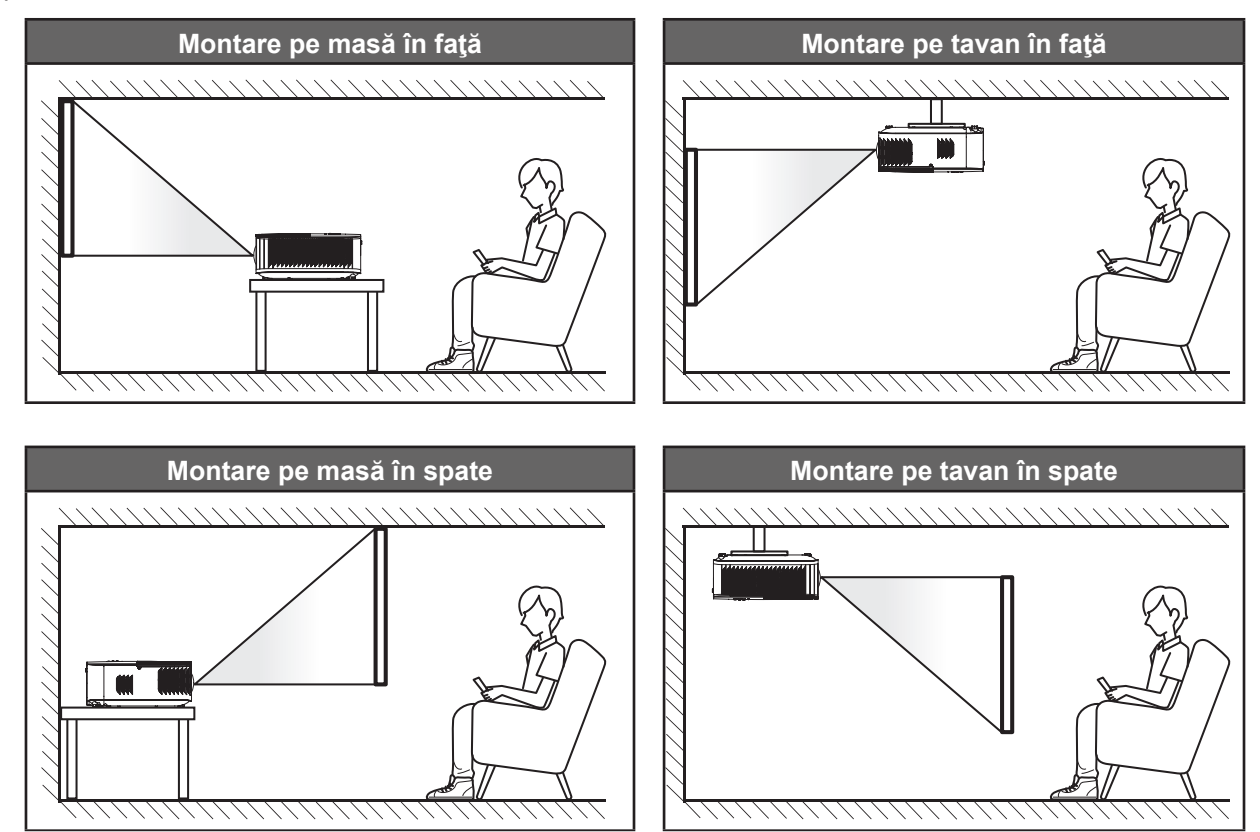

Proiectorul trebuie așezat pe o suprafață plană și la 90 de grade/perpendicular față de ecran.

- Pentru a determina locația proiectorului pentru o dimensiune dată a ecranului, consultați tabelul distanțelor de la pagina 44.
- Pentru a determina dimensiunea ecranului pentru o distanță dată, consultați tabelul distanțelor de la paginile 44.
- Notă: Cu cât proiectorul este amplasat mai departe de ecran, cu atât crește dimensiunea imaginii proiectate și, de asemenea, crește decalajul vertical în mod proporțional.

#### **IMPORTANT!**

Nu utilizați proiectorul în nicio altă orientare în afară de montarea pe masă sau pe tavan. Proiectorul trebuie așezat în poziție orizontală și nu înclinat în față/spate sau la stânga/dreapta. Orice alt tip de orientare va anula garanția și poate scurta durata de funcționare a lămpii proiectorului sau chiar a proiectorului. Pentru sfaturi privind instalarea nestandard, contactați Optoma.

## Conectarea surselor la proiector

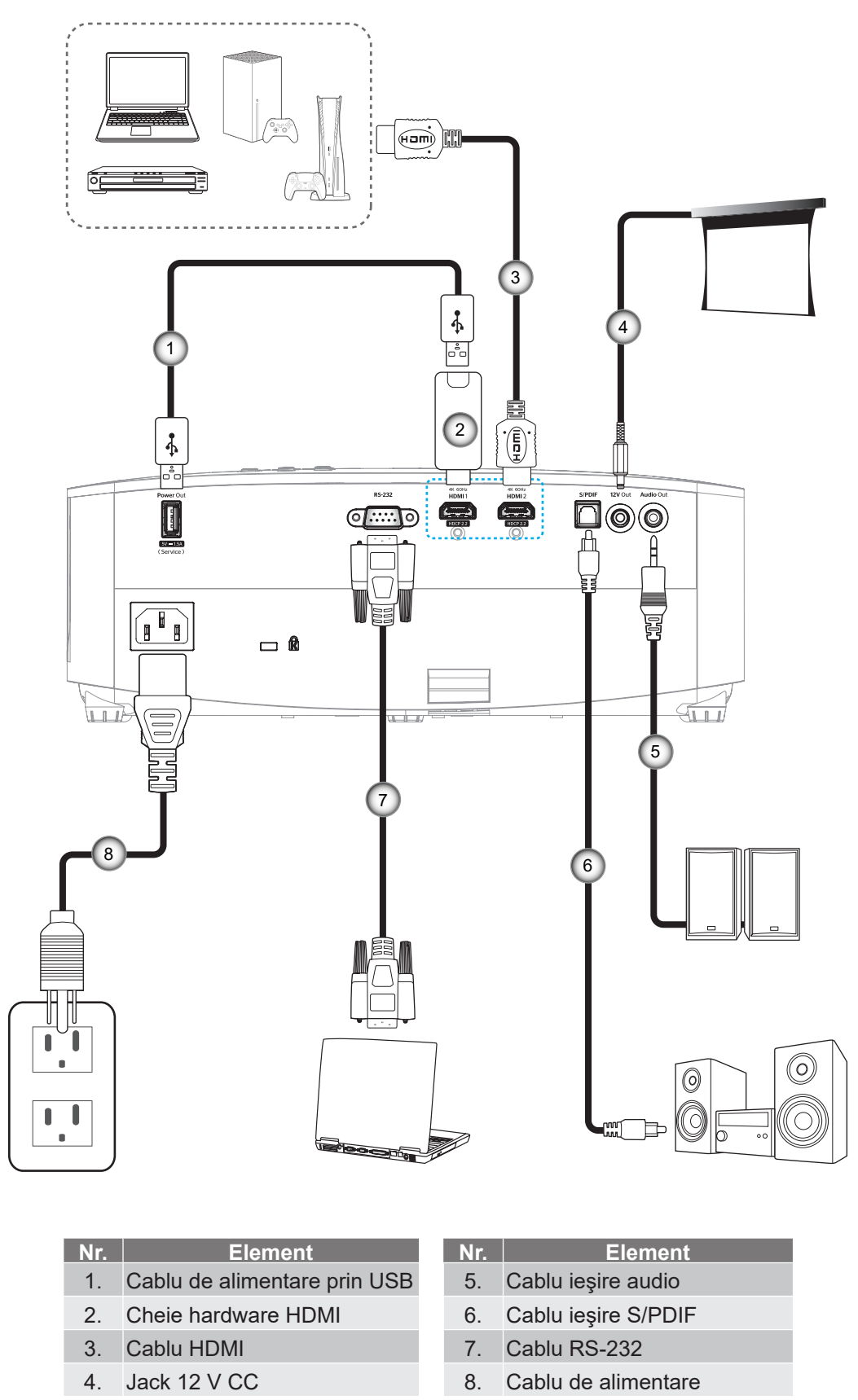

Notă: Pentru a asigura cea mai bună calitate a imaginii și pentru a evita erorile de conexiune, recomandăm să folosiși cablu HDMI de înaltă viteză sau certificat premium până la 5 metri.

## Ajustarea imaginii proiectate

## Înălțime imagine

Proiectorul este echipat cu picioare ascensoare pentru ajustarea înălțimii imaginii.

- 1. Găsiți piciorul ajustabil pe care doriți să-l modificați pe partea inferioară a proiectorului.
- 2. Rotiți piciorul reglabil în sensul acelor de ceasornic sau în sens contrar pentru a ridica ori a coborî proiectorul.

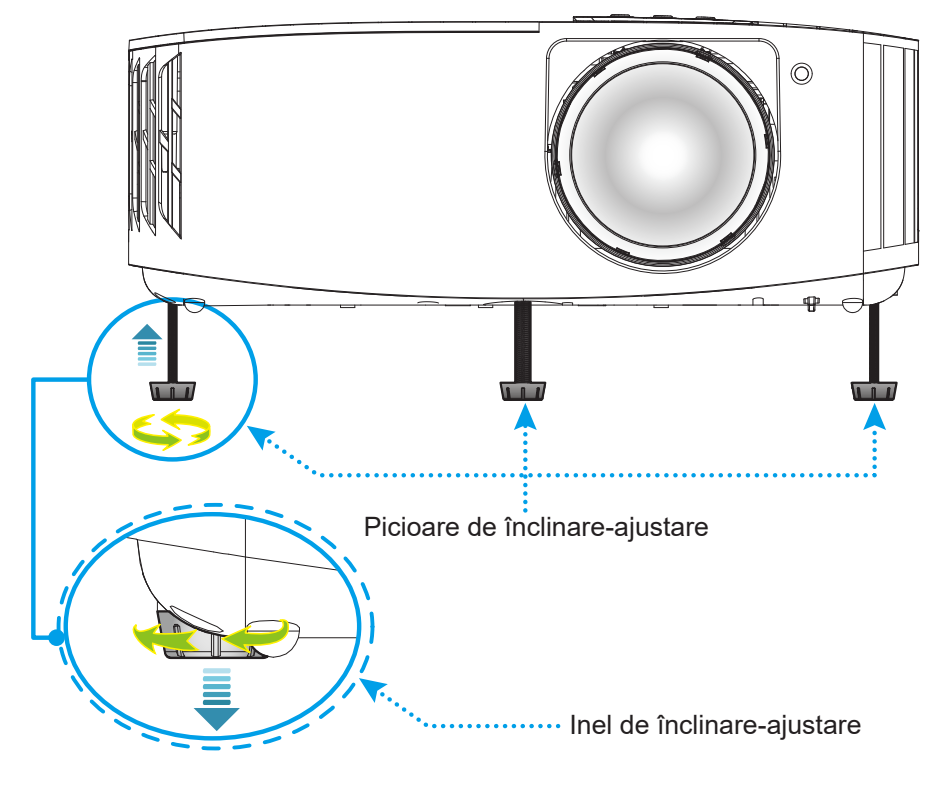

## Focalizare

Pentru a ajusta focalizarea, rotiți inelul de focalizare în sensul acelor de ceasornic sau în sens contrar până când imaginea este clară și lizibilă.

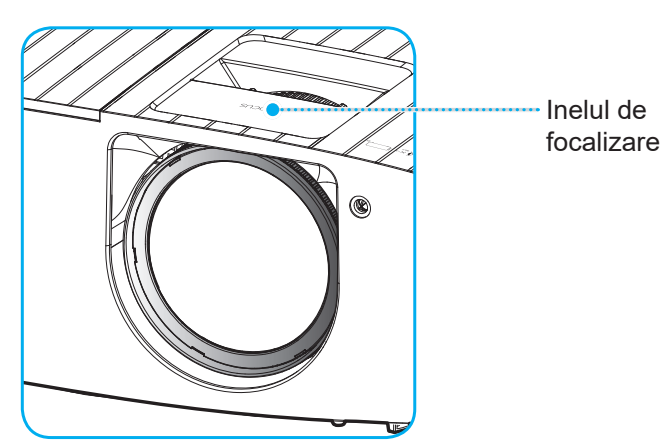

Notă: Proiectorul va focaliza la o distanță între 0,4 și 3,3m.

## Instalarea telecomenzii

### Instalarea/înlocuirea bateriilor

Telecomanda este livrată împreună cu două baterii de tip AAA.

- 1. Scoateți capacul bateriilor de pe partea din spate a telecomenzii.
- 2. Introduceți baterii AAA în compartimentul bateriilor, conform ilustrației.
- 3. Remontați capacul din spate pe telecomandă.

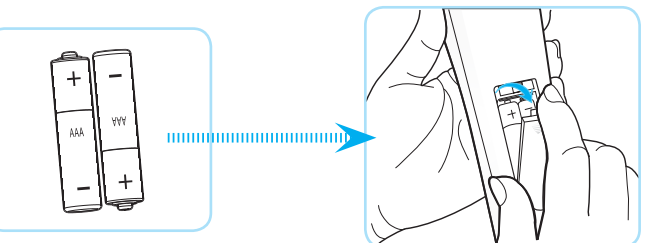

Notă: Înlocuiți doar cu baterii de același tip sau de tip echivalent.

#### ATENŢIE

Utilizarea necorespunzătoare a bateriilor poate avea drept rezultat scurgerea de substanțe chimice sau explodarea bateriilor. Este obligatoriu să respectați instrucțiunile de mai jos.

- Nu folosiți împreună baterii de tipuri diferite. Bateriile de tipuri diferite au și caracteristici diferite.
- Nu folosiţi împreună baterii vechi şi noi. Folosirea împreună a bateriilor vechi şi noi poate avea drept rezultat scurtarea duratei de viaţă a bateriilor noi sau poate cauza scurgeri de substanţe chimice din bateriile vechi.
- Scoateți bateriile imediat ce acestea sunt descărcate. Substanțele chimice care curg din baterii pot intra în contact cu pielea și pot cauza iritații. Dacă depistați orice fel de scurgere de substanțe chimice, ștergeți substanțele respective cu o cârpă.
- Bateriile livrate împreună cu acest produs pot avea o durată de viață mai mică, urmare a condițiile de depozitare.
- Dacă nu veți utiliza telecomanda pentru o perioadă mai lungă de timp, scoateți bateriile.
- Atunci când aruncați bateriile, trebuie să faceți acest lucru în conformitate cu legile aplicabile din regiunea sau țara dvs.

## Raza efectivă de acțiune

Senzorul de telecomandă în infraroşu (IR) este localizat pe partea superioară a proiectorului. Asigurați-vă că țineți telecomanda la un unghi de 30° grade perpendicular pe senzorul de telecomandă IR al proiectorului pentru a funcționa corect. Distanța dintre telecomandă și senzor nu trebuie să depăşească 6 metri (~19 de picioare).

**Notă:** Atunci când îndreptați telecomanda direct (unghi de 0 grade) spre senzorul IR, distanța dintre telecomandă și senzor trebuie să fie de maximum 8 metri (~26 de picioare).

- Asigurați-vă că nu sunt obstacole între telecomandă și senzorul IR de pe proiector, care ar putea obstrucționa fasciculul în infraroşu.
- Asigurați-vă că transmițătorul IR de pe telecomandă nu este iluminat direct de razele soarelui sau de lămpi fluorescente.
- Mențineți o distanță de peste 2 metri între telecomandă și lămpile fluorescente, deoarece, în caz contrar, telecomanda poate funcționa defectuos.
- Dacă telecomanda se află în apropierea unor lămpi fluorescente cu invertor, este posibil ca aceasta să nu funcționeze uneori.
- Dacă telecomanda şi proiectorul se află la o distanţă foarte mică, este posibil ca telecomanda să fie ineficientă.
- Atunci când o îndreptaţi spre ecran, distanţa efectivă de acţiune este de mai puţin de 7 metri de la telecomandă la ecran, reflectând fasciculele IR înapoi la proiector. Totuşi, raza efectivă de acţiune se poate modifica în funcţie de ecran.

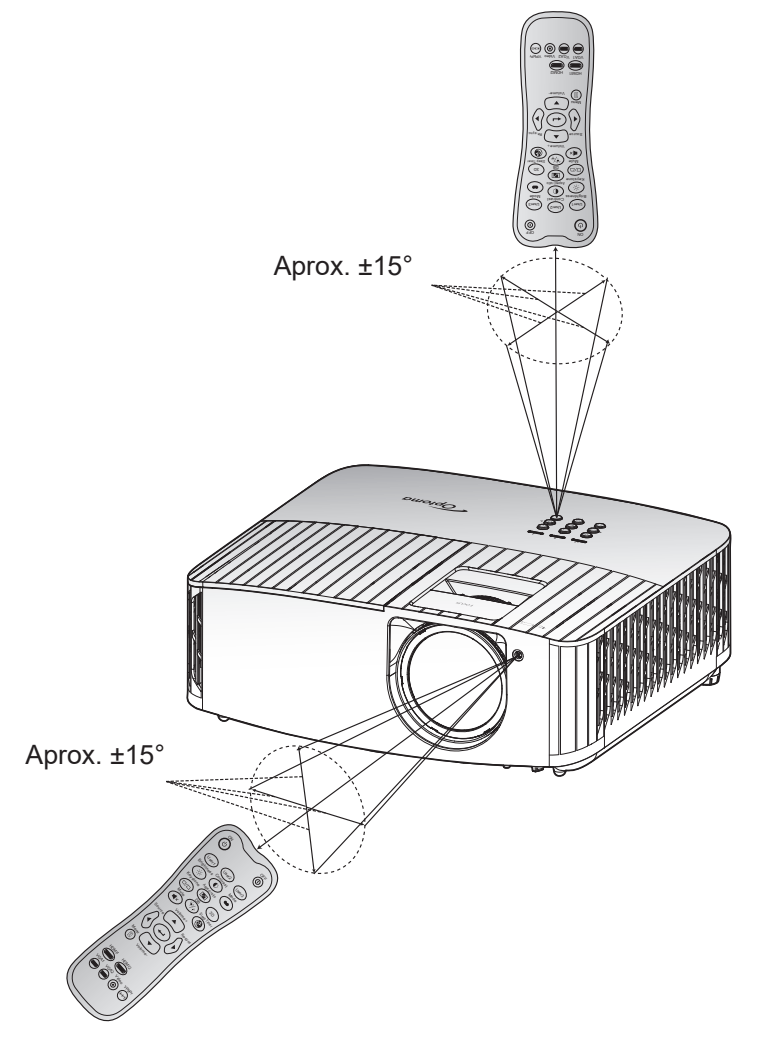

## Pornirea/oprirea proiectorului

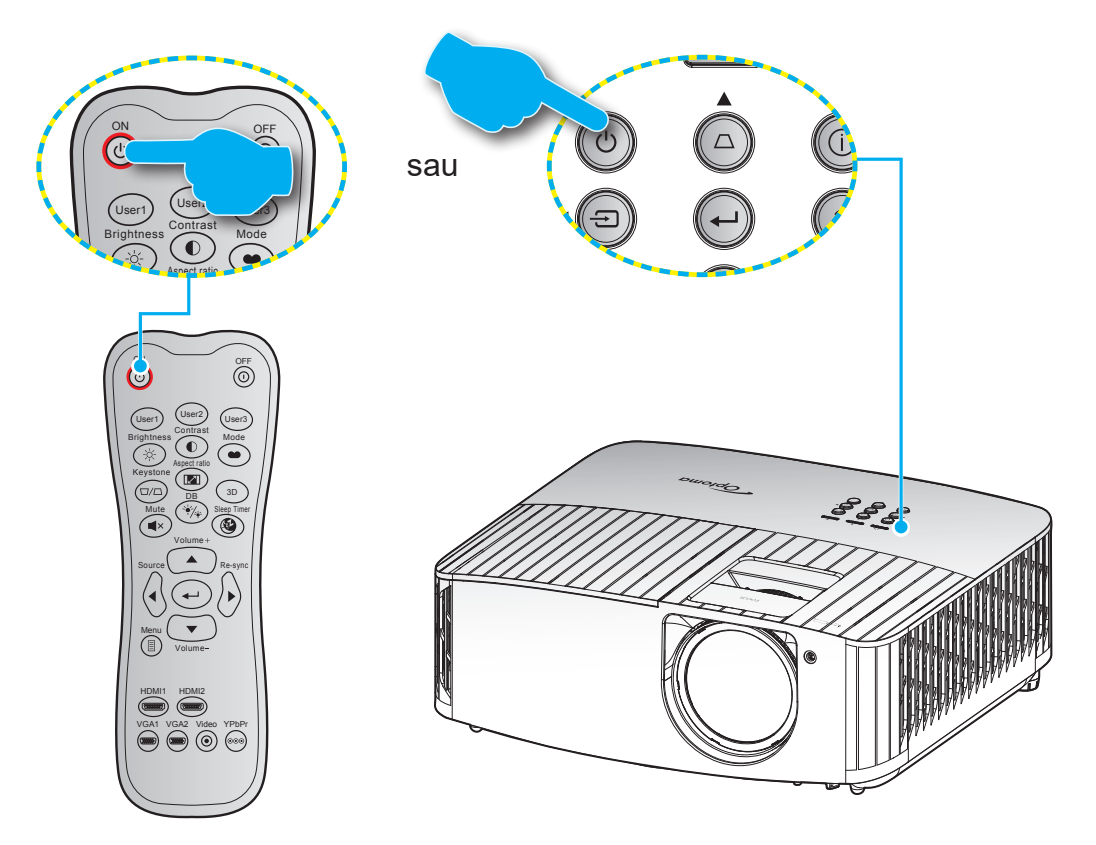

## Pornire

- 1. Conectați în siguranță cablul de alimentare și cablul de semnal/sursă. Atunci când este conectat, LED-ul de pornire/stare de veghe va deveni roșu.
- 2. Porniți proiectorul apăsând pe butonul "<sup>(b</sup>" pe tastatura proiectorului sau pe telecomandă.
- 3. Se va afişa un ecran de pornire după aproximativ 10 secunde, iar LED-ul de pornire/standby va fi albastru intermitent.

Notă: La prima pornire a proiectorului, vi se va solicita să selectați limba preferată, orientarea proiecției și alte setări.

## Închidere

- 1. Opriți proiectorul apăsând pe butonul "①" de pe tastatura proiectorului sau pe butonul "①" de pe telecomandă.
- 2. Se va afişa următorul mesaj:

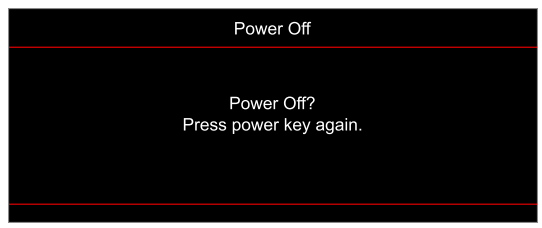

- 4. Ventilatoarele de răcire continuă să funcționeze timp de aproximativ 10 secunde pentru ciclul de răcire și LED-ul Pornit/Standby va clipi albastru. Atunci când LED-ul de pornire/stare de veghe iluminează roşu constant, aceasta indică faptul că proiectorul a intrat în modul stare de veghe. Dacă doriți să reporniți proiectorul, trebuie să aşteptați până când se finalizează ciclul de răcire și proiectorul intră în modul standby. Atunci când proiectorul este în modul stare de veghe, nu trebuie decât să apăsați pe butonul "Ü" din nou pentru a porni proiectorul.
- 5. Deconectați cablul de alimentare de la priza electrică și de la proiector.

Notă: Nu se recomandă pornirea proiectorului imediat după o procedură de oprire.

## Selectarea unei surse de intrare

Porniți sursa conectată care doriți să se afișeze pe ecran, cum ar fi un computer, notebook, player video etc. Proiectorul va detecta automat sursa. Dacă sunt conectate mai multe surse, apăsați pe butonul "🕣" de pe tastatura proiectorului sau pe butonul **Source** de pe telecomandă pentru a selecta intrarea dorită.

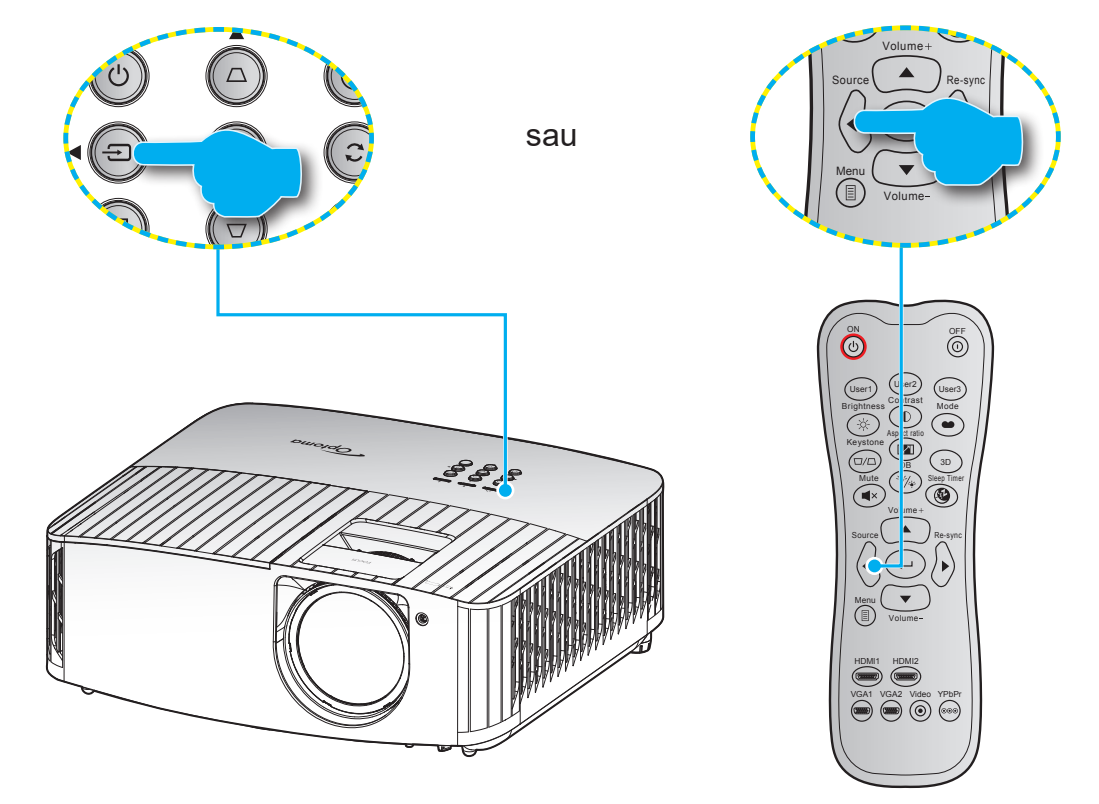

## Caracteristici și navigarea în meniu

Proiectorul are meniuri multilingve de afișaj pe ecran care vă permit să faceți ajustări de imagine și să schimbați o varietate de setări. Proiectorul va detecta automat sursa.

- 1. Pentru a deschide meniul OSD, apăsați pe 🗏 de pe telecomandă sau de pe tastatura proiectorului.
- Atunci când este afişat OSD-ul, utilizaţi tastele ▲▼ pentru a selecta orice element din meniul principal. În timp ce faceţi o selecţie la o anumită pagină, apăsaţi ← pe telecomandă sau pe tastatura proiectorului pentru a intra în submeniu.
- 3. Utilizați tastele ▲▼ pentru a selecta elementul dorit din submeniu, apoi apăsați pe tasta ← pentru a vizualiza setări suplimentare. Ajustați setările cu ajutorul tastelor ◀►.
- 4. Selectare elementul următor ce urmează să fie ajustat în sub meniu și ajustați după cum este descris mai sus.
- 5. Apăsați pe 🔶 pentru a confirma, iar ecranul va reveni la meniul principal.

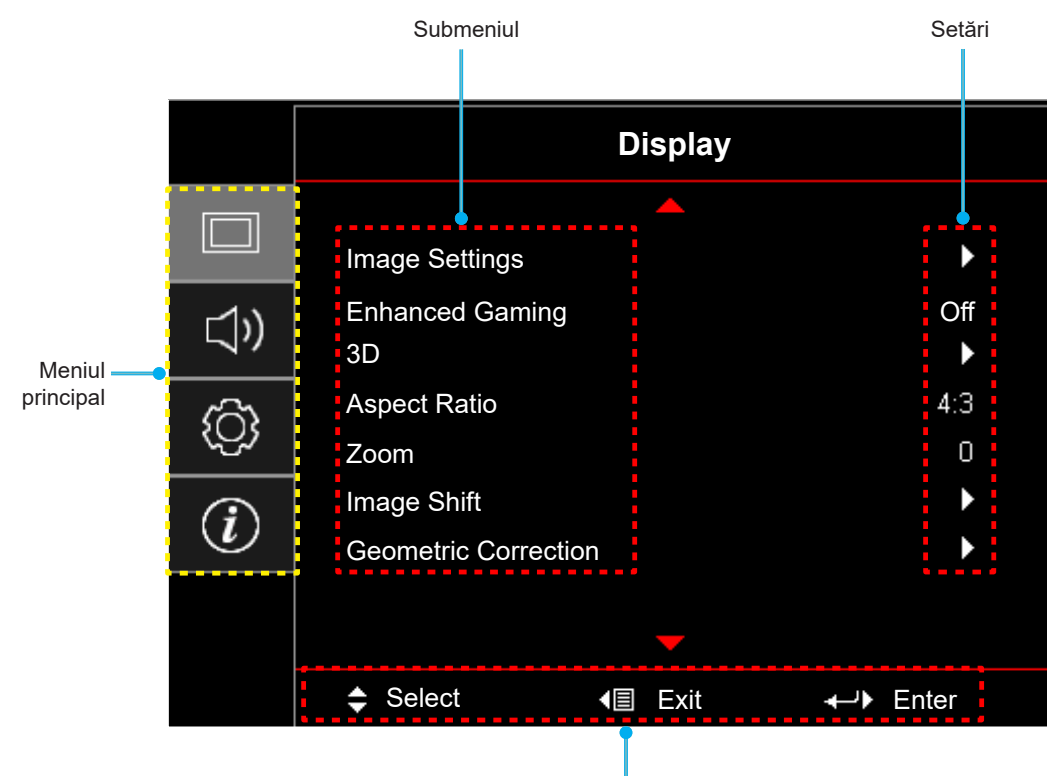

Ghid de navigare

## Arborele meniului OSD

#### Notă:

- Funcția design depinde de model și regiune.
- Funcțiile depind de produs, schimbările nu vor fi notificate.

| Meniul<br>principal  | Submeniul      | Submeniul 2                  | Submeniul 3                  | Submeniul 4                   | Valori                        |
|----------------------|----------------|------------------------------|------------------------------|-------------------------------|-------------------------------|
|                      |                |                              |                              |                               | Cinema                        |
|                      |                |                              |                              |                               | HDR                           |
|                      |                |                              |                              |                               | HLG                           |
|                      |                |                              |                              |                               | HDR SIM.                      |
|                      |                |                              |                              |                               | Game (Joc)                    |
|                      |                | Display Mode                 |                              |                               | Reference (Referinta)         |
|                      |                | (Mod de afisare)             |                              |                               | Bright (Luminozitate)         |
|                      |                |                              |                              |                               | User (Utilizator)             |
|                      |                |                              |                              |                               | 3D                            |
|                      |                |                              |                              |                               | ISF Day (Mod ISF Zi)          |
|                      |                |                              |                              |                               | ISF Night (Mod ISF Noapte)    |
|                      |                |                              |                              |                               | ISF 3D                        |
|                      |                |                              |                              |                               | Off (Oprit) [Predefinit]      |
|                      |                |                              |                              |                               | Blackboard (Tabla neagra)     |
|                      |                | Wall Color                   |                              |                               | Light Yellow (Galben deschis) |
|                      |                | (Culoarea peretelui)         |                              |                               | Light Green (Verde deschis)   |
|                      |                |                              |                              | Light Blue (Albastru deschis) |                               |
|                      |                |                              |                              |                               | Pink (Roz)                    |
| Display<br>(Afisare) | Image Settings |                              |                              |                               | Gray (Gri)                    |
| (Alisale)            |                | Dynamic Range                | HDR/HLG                      |                               | Off (Oprit)                   |
|                      |                |                              |                              |                               | Auto [Predefinit]             |
|                      |                |                              |                              |                               | Bright (Luminozitate)         |
|                      |                |                              | HDR Picture Mode             |                               | Standard [Predefinit]         |
|                      |                |                              | (Mod imagine HDR)            |                               | Film                          |
|                      |                |                              |                              |                               | Detail (Detaliu)              |
|                      |                | (Gama dinamica)              |                              |                               | Bright (Luminozitate)         |
|                      |                |                              | HLG Picture Mode             |                               | Standard [Predefinit]         |
|                      |                |                              | (Mod imagine HLG)            |                               | Film                          |
|                      |                |                              |                              |                               | Detail (Detalii)              |
|                      |                |                              | HDR Strength<br>(Putere HDR) |                               | 0 ~ 10                        |
|                      |                | Brightness<br>(Luminozitate) |                              |                               | -50 ~ 50                      |
|                      |                | Contrast                     |                              |                               | -50 ~ 50                      |
|                      |                | Sharpness<br>(Claritate)     |                              |                               | 1 ~ 15                        |
|                      |                | Color (Culoare)              |                              |                               | -50 ~ 50                      |
|                      |                | Tint (Nuante)                |                              |                               | -50 ~ 50                      |

| Meniul<br>principal    | Submeniul        | Submeniul 2      | Submeniul 3                            | Submeniul 4                    | Valori                                    |
|------------------------|------------------|------------------|----------------------------------------|--------------------------------|-------------------------------------------|
|                        |                  |                  |                                        |                                | Film                                      |
|                        |                  |                  |                                        |                                | Video                                     |
|                        |                  |                  |                                        |                                | Graphics (Grafic)                         |
|                        |                  |                  |                                        | Standard(2.2)                  |                                           |
|                        |                  | Gamma            |                                        |                                | 1.8                                       |
|                        |                  |                  |                                        |                                | 2.0                                       |
|                        |                  |                  |                                        |                                | 2.4                                       |
|                        |                  |                  |                                        | 3D                             |                                           |
|                        |                  |                  | BrilliantColor™                        |                                | 1 ~ 10                                    |
|                        |                  |                  |                                        |                                | D55                                       |
|                        |                  |                  |                                        |                                | D65                                       |
|                        |                  |                  | Color Temperature                      |                                | D75                                       |
|                        |                  |                  | (Temperatura de<br>culoare)            |                                | D83                                       |
|                        |                  |                  |                                        |                                | D93                                       |
|                        |                  |                  |                                        |                                | Native (Nativa)                           |
|                        |                  |                  |                                        |                                | R [Predefinit]                            |
|                        |                  |                  |                                        |                                | G                                         |
| Dicplay Image Settings |                  |                  |                                        | В                              |                                           |
|                        |                  |                  | Color (Culoare)                        | C<br>V                         |                                           |
|                        |                  |                  |                                        |                                | M                                         |
|                        |                  |                  | Color Matching                         |                                | W                                         |
|                        |                  |                  | (Potrivirea culorilor)                 | Hue (Nuante)                   | -50 ~ 50 [predefinit: 0]                  |
|                        | Image Settings   |                  |                                        | Saturation(Saturatie)          | -50 ~ 50 [predefinit: 0]                  |
| (Afisare)              | (Setari imagine) |                  |                                        | Gain (Castig)                  | -50 ~ 50 [predefinit: 0]                  |
|                        | (                |                  |                                        |                                | Cancel (Anulare) [Predefinit]             |
|                        |                  |                  |                                        | Reset (Resetare)               | Yes (Da)                                  |
|                        |                  | Color Settings   |                                        | Exit (lesire)                  |                                           |
|                        |                  | (Setari culoare) |                                        | Red Gain<br>(Castig Rosu)      | -50 ~ 50                                  |
|                        |                  |                  |                                        | Green Gain<br>(Castig Verde)   | -50 ~ 50                                  |
|                        |                  |                  |                                        | Blue Gain<br>(Castig Albastru) | -50 ~ 50                                  |
|                        |                  |                  | RGB Gain/Bias (RGB                     | Red Bias (Bias Rosu)           | -50 ~ 50                                  |
|                        |                  |                  | Bias/Castig)                           | Green Bias<br>(Bias Verde)     | -50 ~ 50                                  |
|                        |                  |                  |                                        | Blue Bias<br>(Bias Albastru)   | -50 ~ 50                                  |
|                        |                  |                  |                                        | Reset (Resetare)               | Cancel (Anulare) [Predefinit]<br>Yes (Da) |
|                        |                  |                  |                                        | Exit (lesire)                  |                                           |
|                        |                  |                  | Color Space                            |                                | Auto [Predefinit]                         |
|                        |                  |                  | (Spatiu de culoare)                    |                                | RGB                                       |
|                        |                  |                  | [Fără intrare HDMI]                    |                                | YUV                                       |
|                        |                  |                  |                                        |                                | Auto [Predefinit]                         |
|                        |                  |                  | Color Space                            |                                | RGB(0~255)                                |
|                        |                  |                  | (Spallu de culoare)                    |                                | RGB(16~235)                               |
|                        |                  |                  | · ···································· |                                | YUV                                       |

| Meniul<br>principal  | Submeniul                      | Submeniul 2                         | Submeniul 3 | Submeniul 4 | Valori                                |
|----------------------|--------------------------------|-------------------------------------|-------------|-------------|---------------------------------------|
|                      | Image Settings                 |                                     |             |             | Bright (Luminozitate)<br>[Implicit]   |
|                      |                                | Brightness Mode<br>(Mod stralucire) |             |             | Eco. (Economic)                       |
|                      | (Setari imagine)               |                                     |             |             | Dynamic                               |
|                      |                                |                                     |             |             | Eco+                                  |
|                      |                                | Reset (Resetare)                    |             |             |                                       |
|                      | Enhanced Gaming<br>(Mod jocuri | Off (Oprit)<br>[Predefinit]         |             |             |                                       |
|                      | imbunatatit)                   | On (Pornit)                         |             |             |                                       |
|                      |                                | 3D Mode (Mod 3D)                    |             |             | Off (Oprit) [Predefinit]              |
|                      |                                |                                     |             |             | On (Pornit)                           |
|                      |                                | 3D Sync Invert                      |             |             | Off (Oprit) [Predefinit]              |
|                      |                                | (Invers.Sincr.3D)                   |             |             | On (Pornit)                           |
|                      | 3D                             |                                     |             |             | Auto [Predefinit]                     |
|                      |                                |                                     |             |             | SBS                                   |
|                      |                                | 3D Format<br>(Format 3D)            |             |             | Top and Bottom<br>(Top şi Bottom)     |
| Display<br>(Aficaro) |                                |                                     |             |             | Frame Sequential (Cadre frecvențiale) |
| (Alisale)            |                                |                                     |             |             | 4:3                                   |
|                      |                                |                                     |             |             | 16:9                                  |
|                      | Aspect Ratio                   |                                     |             |             | 21:9                                  |
|                      | (Raport de aspect)             |                                     |             |             | 32:9                                  |
|                      |                                |                                     |             |             | LBX                                   |
|                      |                                |                                     |             |             | Auto [Implicit]                       |
|                      | Zoom                           |                                     |             |             | -5 ~ 25 [predefinit: 0]               |
|                      | Image Shift                    | н                                   |             |             | -100 ~ 100 [predefinit: 0]            |
|                      | (Deplasare imagine)            | V                                   |             |             | -100 ~ 100 [predefinit: 0]            |
|                      |                                | Four Corners (Patru colturi)        |             |             |                                       |
|                      | Geometric                      | H Keystone<br>(Cor.Trapez.H)        |             |             | -20 ~ 20 [predefinit: 0]              |
|                      | geometrică)                    | V Keystone<br>(Cor.Trapez.V)        |             |             | -20 ~ 20 [predefinit: 0]              |
|                      |                                | 3x3 Warp                            |             |             |                                       |
|                      |                                | Reset (Resetare)                    |             |             |                                       |
|                      | Internal Speaker               |                                     |             |             | Off (Oprit)                           |
|                      | (Difuzor Intern)               |                                     |             |             | On (Pornit) [Predefinit]              |
| Audio                | Muto (Mut)                     |                                     |             |             | Off (Oprit) [Predefinit]              |
|                      |                                |                                     |             |             | On (Pornit)                           |
|                      | Volume (Volum)                 |                                     |             |             | 0 ~ 10 [predefinit: 5]                |

| Meniul<br>principal | Submeniul                             | Submeniul 2                                          | Submeniul 3               | Submeniul 4 | Valori                                       |
|---------------------|---------------------------------------|------------------------------------------------------|---------------------------|-------------|----------------------------------------------|
|                     |                                       |                                                      |                           |             | Front <b>a</b>                               |
|                     |                                       |                                                      |                           |             | Proiectie din spate                          |
|                     |                                       |                                                      |                           |             | Tavan-sus 🗨                                  |
|                     |                                       |                                                      |                           |             | Spate-sus 🕢 🏸                                |
|                     |                                       | Lamp Reminder                                        |                           |             | Off (Oprit)                                  |
|                     | Lamp Settings                         | (Memento lampa)                                      |                           |             | On (Pornit) [Predefinit]                     |
|                     | (Setari lampa)                        | Lamp Reset                                           |                           |             | Cancel (Anulare) [Predefinit]                |
|                     |                                       | (Reset lampa)                                        |                           |             | Yes (Da)                                     |
|                     |                                       | Filter Usage Hours<br>(Ore utilizare filtru)         |                           |             | (Doar în citire)                             |
|                     |                                       | Optional Filter                                      |                           |             | Yes (Da)                                     |
|                     |                                       | optional instalat)                                   |                           |             | No (Nu)                                      |
|                     | Filter Settings                       |                                                      |                           |             | Off (Oprit)                                  |
|                     | (Setari filtru)                       | Filter Domindor                                      |                           |             | 300hr (300 ore)                              |
|                     |                                       | (Notificare filtru)                                  |                           |             | 500hr (500 ore) [Predefinit]                 |
|                     |                                       | (                                                    |                           |             | 800hr (800 ore)                              |
|                     |                                       |                                                      |                           |             | 1000hr (1000 ore)                            |
|                     |                                       | Filter Reset                                         |                           |             | Cancel (Anulare) [Predefinit]                |
|                     |                                       | (Resetare filtru)                                    |                           |             | Yes (Da)                                     |
|                     |                                       | Direct Power On                                      |                           |             | Off (Oprit) [Predefinit]                     |
|                     |                                       | (Pornire directa)                                    |                           |             | On (Pornit)                                  |
| Setup (Setari)      | Power Settings                        | Auto Power Οπ<br>(min) (Inchidere<br>automata (min)) |                           |             | 0~180 (pași de 5 min.)<br>[Predefinit: 20]   |
|                     | (Setari pornire)                      | Sleep Timer (min)                                    |                           |             | 0 ~ 990 (paşi de 30 min.)<br>[predefinit: 0] |
|                     |                                       | (Cronometru oprire                                   | Always On                 |             | No (Nu) [Predefinit]                         |
|                     |                                       | (min))                                               | (Functionare<br>continua) |             | Yes (Da)                                     |
|                     |                                       | Security (Securitate)                                |                           |             | Off (Oprit) [Predefinit]                     |
|                     |                                       |                                                      |                           |             | On (Pornit)                                  |
|                     |                                       | Security Timer                                       | Month (Luna)              |             |                                              |
|                     | Security (Securitate)                 | (Cronometru                                          | Day (Zi)                  |             |                                              |
|                     |                                       | securitate)                                          | Hour (Ora)                |             |                                              |
|                     |                                       | Change Password<br>(Schimbare parola)                |                           |             |                                              |
|                     |                                       | HDMILink                                             |                           |             | Off (Oprit) [Predefinit]                     |
|                     |                                       |                                                      |                           |             | On (Pornit)                                  |
|                     | HDML Link Sottings                    |                                                      |                           |             | Mutual [Predefinit]                          |
|                     | (Setări HDMI Link)                    | Power On Link                                        |                           |             | PJ> Device                                   |
|                     | · · · · · · · · · · · · · · · · · · · |                                                      |                           |             | Device> PJ                                   |
|                     |                                       | Power Off Link                                       |                           |             | Off (Oprit) [Predefinit]                     |
|                     |                                       |                                                      |                           |             | On (Pornit)                                  |
|                     |                                       |                                                      |                           |             | Green Grid (Castig Verde)                    |
|                     | Test Pattern (Mira                    |                                                      |                           |             |                                              |
|                     | de test)                              |                                                      |                           |             | vvnite Grid (Castig Alb)                     |
|                     |                                       |                                                      |                           |             |                                              |
|                     |                                       |                                                      |                           |             |                                              |

| Meniul<br>principal | Submeniul                      | Submeniul 2                 | Submeniul 3 | Submeniul 4 | Valori                                           |
|---------------------|--------------------------------|-----------------------------|-------------|-------------|--------------------------------------------------|
|                     |                                | IR Function<br>(Functie IR) |             |             | On (Pornit)                                      |
|                     |                                |                             |             |             | Off (Oprit)                                      |
|                     |                                |                             |             |             | Test Pattern (Mira de test)                      |
|                     |                                |                             |             |             | Brightness (Luminozitate)                        |
|                     |                                |                             |             |             | Contrast                                         |
|                     |                                |                             |             |             | Sleep Timer (Temporizator<br>oprire) [Implicit]  |
|                     |                                | User1 (Utilizator1)         |             |             | Color Matching (Potrivirea culorilor)            |
|                     |                                |                             |             |             | Color Temp. (Temperatura de culoare)             |
|                     |                                |                             |             |             | Gamma                                            |
|                     |                                |                             |             |             | Projection (Proiectie)                           |
|                     |                                |                             |             |             | Lamp Settings (Setari lampa)                     |
|                     |                                |                             |             |             | Test Pattern (Mira de test)                      |
|                     |                                |                             |             |             | Brightness (Luminozitate)                        |
|                     |                                |                             |             |             | Contrast                                         |
|                     | Remote<br>Settings (Setari     |                             |             |             | Sleep Timer (Temporizator oprire)                |
|                     | [în funcție de<br>telecomandă] | User2 (Utilizator2)         |             |             | Color Matching (Potrivirea culorilor) [Implicit] |
|                     | -                              |                             |             |             | Color Temp. (Temperatura de culoare)             |
|                     |                                |                             |             |             | Gamma                                            |
|                     |                                |                             |             |             | Projection (Proiectie)                           |
|                     |                                |                             |             |             | Lamp Settings (Setari lampa)                     |
| Setup (Setari)      |                                |                             |             |             | Test Pattern (Mira de test)                      |
|                     |                                |                             |             |             | Brightness (Luminozitate)                        |
|                     |                                |                             |             |             | Contrast                                         |
|                     |                                |                             |             |             | Sleep Timer (Temporizator oprire)                |
|                     |                                | User3 (Utilizator3)         |             |             | Color Matching (Potrivirea culorilor)            |
|                     |                                |                             |             |             | Color Temp. (Temperatura de culoare)             |
|                     |                                |                             |             |             | Gamma [Implicit]                                 |
|                     |                                |                             |             |             | Projection (Proiectie)                           |
|                     |                                |                             |             |             | Lamp Settings (Setari lampa)                     |
|                     | Projector ID<br>(ID Proiector) |                             |             |             | 00 ~ 99                                          |
|                     | 12V Trigger                    | 12V Trigger                 |             |             | On (Pornit)                                      |
|                     | (Întrerupător 12V)             | (Întrerupător 12V)          |             |             | Off (Oprit) [Predefinit]                         |
|                     |                                |                             |             |             | English [Predefinit]                             |
|                     |                                |                             |             |             | Deutsch                                          |
|                     |                                |                             |             |             | Français                                         |
|                     |                                |                             |             |             | Italiano                                         |
|                     |                                |                             |             |             | Español                                          |
|                     | Options (Optiuni)              | Language (Limba)            |             |             | Português                                        |
|                     |                                |                             |             |             | 简体中文                                             |
|                     |                                |                             |             |             | 繁體中文                                             |
|                     |                                |                             |             |             | 日本語                                              |
|                     |                                |                             |             |             | 한국어                                              |
|                     |                                |                             |             |             | Русский                                          |

| Meniul<br>principal | Submeniul         | Submeniul 2                                          | Submeniul 3                         | Submeniul 4 | Valori                               |
|---------------------|-------------------|------------------------------------------------------|-------------------------------------|-------------|--------------------------------------|
|                     |                   |                                                      | _                                   |             | Stânga sus                           |
|                     |                   |                                                      |                                     |             | Dreapta sus                          |
|                     |                   |                                                      | Menu Location<br>(Pozitia meniului) |             | Centru 🔳 [Predefinit]                |
|                     |                   | Menu Settings<br>(Setari Meniu)                      | , ,                                 |             | Stânga jos 🔳                         |
|                     |                   |                                                      |                                     |             | Dreapta jos 💶                        |
|                     |                   |                                                      | Manus Timera                        |             | Off (Oprit)                          |
|                     |                   |                                                      | (Programare meniu)                  |             | 5sec (5 sec)                         |
|                     |                   |                                                      | (Frogramare menia)                  |             | 10sec (10 sec) [Predefinit]          |
|                     |                   | Auto Source                                          |                                     |             | Off (Oprit) [Predefinit]             |
|                     |                   | (Auto-sursa)                                         |                                     |             | On (Pornit)                          |
|                     |                   | Input Source                                         |                                     |             | HDMI 1                               |
|                     |                   | (Sursa intrare)                                      |                                     |             | HDMI 2                               |
|                     |                   | tions (Optiuni) High Altitude<br>(Inalta altitudine) |                                     |             | Off (Oprit) [Predefinit]             |
|                     | Options (Optiuni) |                                                      |                                     |             | On (Pornit)                          |
|                     |                   | Display Mode Lock                                    |                                     |             | Off (Oprit) [Predefinit]             |
| Setup (Setari)      |                   | (Blocare mod afişaj)                                 |                                     |             | On (Pornit)                          |
|                     |                   | Keypad Lock<br>(Blocare tastatura)                   |                                     |             | Off (Oprit) [Predefinit]             |
|                     |                   |                                                      |                                     |             | On (Pornit)                          |
|                     |                   | Information Hide                                     |                                     |             | Off (Oprit) [Predefinit]             |
|                     |                   | (Ascunde informatia)                                 |                                     |             | On (Pornit)                          |
|                     |                   |                                                      |                                     |             | Default (Predefinit)<br>[Predefinit] |
|                     |                   | 3-                                                   |                                     |             | Neutral (Neutru)                     |
|                     |                   |                                                      |                                     |             | None (Fara) [Predefinit]             |
|                     |                   |                                                      |                                     |             | Blue (Albastru)                      |
|                     |                   | Background Color                                     |                                     |             | Red (Rosu)                           |
|                     |                   |                                                      |                                     |             | Green (Verde)                        |
|                     |                   |                                                      |                                     |             | Gray (Gri)                           |
|                     |                   | Reset OSD                                            |                                     |             | Cancel (Anulare) [Predefinit]        |
|                     |                   | (Resetati display<br>ecran)                          |                                     |             | Yes (Da)                             |
|                     | Reset (Resetare)  | Reset to Default                                     |                                     |             | Cancel (Anulare) [Predefinit]        |
|                     |                   | (Resetati de la<br>inceput)                          |                                     |             | Yes (Da)                             |

| Meniul<br>principal | Submeniul                           | Submeniul 2           | Submeniul 3 | Submeniul 4 | Valori  |
|---------------------|-------------------------------------|-----------------------|-------------|-------------|---------|
|                     | Regulatory<br>(Reglementare)        |                       |             |             |         |
|                     | Serial Number<br>(Numar Serial)     |                       |             |             |         |
|                     | Source (Sursa)                      |                       |             |             |         |
|                     | Resolution<br>(Rezolutie)           |                       |             |             | 00x00   |
|                     | Refresh Rate<br>(Rată de refresh)   |                       |             |             | 0,00Hz  |
|                     | Display Mode<br>(Mod de afisare)    |                       |             |             |         |
| Info. (Inf.)        | Lamp Hours (Ore<br>lampa)           | Bright (Luminozitate) |             |             |         |
|                     |                                     | Eco. (Economic)       |             |             |         |
|                     |                                     | Dynamic               |             |             |         |
|                     |                                     | Eco+                  |             |             |         |
|                     |                                     | Total                 |             |             |         |
|                     | Projector ID<br>(ID Proiector)      |                       |             |             | 00 ~ 99 |
|                     | Brightness Mode<br>(Mod stralucire) |                       |             |             |         |
|                     | FW Version                          | System (Sistem)       |             |             |         |
|                     | (Versiune FW)                       | MCU                   |             |             |         |

## Afişare meniu

### Meniul de setări pentru imagine

### Display Mode (Mod de afisare)

Există mai multe presetări din fabrică optimizate pentru diferite tipuri de imagini.

- Cinema: Oferă cele mai bune culori pentru vizionarea filmelor.
  - HDR: decodifică și afișează conținutul cu contrast dinamic ridicat (HDR) pentru a oferi cele mai profunde nuanțe de negru, cele mai luminoase nuanțe de alb și culori cinematice vii, folosind gama de culoare REC.2020. Acest mod va fi activat automat dacă funcția HDR este setată la ON (Activat) (și la proiector se trimite conținut HDR - Blu-ray 4K UHD, jocuri HDR 1080p/4K UHD, materiale video 4K UHD redate în flux) Cât timp modul HDR este activ, nu se pot selecta alte moduri de afișare (inema, Reference (Referință) etc.), deoarece funcția HDR oferă culori extrem de precise, depășind performanța cromatică a altor moduri de afișare.
  - **HLG**: Pentru filme HDR cu conţinut de jurnal hibrid.
  - HDR SIM.: optimizează conţinutul non-HDR simulând intervalul dinamic ridicat (HDR). Alegeţi acest mod pentru a optimiza caracteristica gamma, contrastul şi saturaţia culorilor pentru conţinutul non-HDR (TV prin cablu/satelit la 720p şi 1080p, Blu-ray la 1080p, jocuri non-HDR etc.). Acest mod poate fi folosit NUMAI pentru conţinut non-HDR.
  - **Game (Joc)**: Selectare acest mod pentru a crește strălucirea și timpul de răspuns pentru a vă bucura de jocuri video.
  - **Reference (Referinta)**: Acest mod este destinat să reproducă imaginea cât mai aproape posibil de viziunea regizorului filmului. Setările pentru culoare, temperatură culoare, luminozitate, contrast și gamma sunt configurate la nivelurile de referință standard. Selectați acest mod pentru a viziona un clip video.
  - Bright (Luminozitate): Luminozitate maximă de la intrare PC.
  - User (Utilizator): Memorați setările de utilizator.
  - **3D**: Pentru a vă bucura de efectul 3D, aveți nevoie de ochelari 3D. Asigurați-vă că PC-ul/dispozitivul portabil are o placă grafică cu memorii tampon și emite semnal în frecvența de 120 Hz și că aveți instalat un player 3D.
  - **ISF Day (Mod ISF Zi)**: Optimizați imaginea cu Mod ISF Zi pentru calibrare perfectă și calitate ridicată a imaginii.
  - **ISF Night (Mod ISF Noapte)**: Optimizați imaginea cu Mod ISF Noapte pentru calibrare perfectă și calitate ridicată a imaginii.
  - **ISF 3D**: Optimizați imaginea cu modul ISF 3D pentru calibrare perfectă și calitate ridicată a imaginii.
- **Notă:** Pentru accesarea și calibrarea modurilor de vizualizare ISF pentru zi și pentru noapte, contactați reprezentantul local.

#### Wall Color (Culoarea peretelui)

Utilizați această funcție pentru a obține o imagine optimizată de ecran în funcție de culoarea peretelui. Selectați între off (oprit), blackboard (tabla neagra), light yellow (galben deschis), light green (verde deschis), light blue (albastru deschis), pink (roz) și gray (gri).

#### Dynamic Range (Interval dinamic)

Configurați setarea pentru intervalul dinamic înalt (HDR) și pentru efectul acesteia atunci când afișați semnal video de la playere Blu-ray și dispozitive de redare în flux la rezoluție 4K.

#### ≻ HDR/HLG

- Off (Oprit): Dezactivare procesare HDR/HLG. Când opţiunea este setată la Dezactivat, proiectorul NU
  va decodifica conţinutul HDR/HLG.
- **Auto**: Detectați automat semnalul HDR.
- > HDR Picture Mode (Modul HDR pentru imagini)
  - Bright (Luminozitate): Alegeți acest mod pentru a obține culori mai luminoase și mai saturate.
  - Standard: Alegeți acest mod pentru a obține culori naturale, cu un echilibru între tonurile calde și reci.
  - **Film:** Alegeți acest mod pentru a obține detalii îmbunătățite și o mai mare claritate a imaginilor.

• **Detail (Detalii):** Semnalul vine de la conversia OETF pentru a atinge cea mai bună potrivire de culoare.

#### > HLG Picture Mode (Modul HLG pentru imagini)

- Bright (Luminozitate): Alegeți acest mod pentru a obține culori mai luminoase și mai saturate.
- Standard: Alegeți acest mod pentru a obține culori naturale, cu un echilibru între tonurile calde și reci.
- Film: Alegeți acest mod pentru a obține detalii îmbunătățite și o mai mare claritate a imaginilor.
- **Detail (Detalii):** Semnalul vine de la conversia OETF pentru a atinge cea mai bună potrivire de culoare.

#### > HDR Strength (Putere HDR)

• Selectați nivelul HDR.

#### Brightness (Luminozitate)

Ajustați luminozitatea imaginii.

#### <u>Contrast</u>

Contrastul controlează gradul de diferență dintre părțile cele mai luminoase și mai întunecate ale imaginii.

#### Sharpness (Claritate)

Ajustați claritatea imaginii.

#### <u>Color (Culoare)</u>

Ajustați o imagine video de la negru și alb la culoare complet saturată.

#### Tint (Nuante)

Ajustați echilibrul de culoare de roșu și verde.

#### <u>Gamma</u>

Configurați tipul curbei gama. După ce configurarea inițială și reglajul fin este terminat, utilizați pașii Ajustării gamma pentru a optimiza imaginea transmisă.

- **Film**: Pentru home theater.
- Video: Pentru sursă video sau TV.
- Graphics (Grafic): Pentru sursă PC / foto.
- Standard(2.2): Pentru setare standard.
- 1.8 / 2.0 / 2.4: Pentru sursă PC / foto specifică.
- 3D: Pentru a vă bucura de efectul 3D, aveţi nevoie de ochelari 3D. Asiguraţi-vă că PC-ul/dispozitivul portabil are o placă grafică cu memorii tampon şi emite semnal în frecvenţa de 120 Hz şi că aveţi instalat un player 3D.

Notă: Aceste opțiuni sunt disponibile doar dacă este dezactivată funcția Mod 3D. În modul 3D, utilizatorul poate selecta doar "3D" pentru setarea Gamma.

#### Color Settings (Setari culoare)

Configurați setari culoare.

- BrilliantColor™: Acest element ajustabil utilizează un nou algoritm de procesare a culorilor şi îmbunătăţiri, pentru a face posibilă o luminozitate mai mare care conferă imaginii culori mai adevărate şi mai vibrante.
- **Color Temp. (Temperatura de culoare)**: Selectați o temperatură de culoare dintre D55, D65, D75, D83, D93 și Native (Nativa).
- Color Matching (Potrivirea culorilor): Selectare următoarele opțiuni:
  - Color (Culoare): Ajustaţi nivelul de roşu (R), verde (G), albastru (B), cyan (C), galben (Y), magenta (M) şi alb (W) pentru imagine.Hue (Nuanţe): Ajustaţi echilibrul de culoare de roşu şi verde.
  - Saturation (Saturatie): Ajustaţi o imagine video de la negru şi alb la culoare complet saturată.

- Gain (Castig): Ajustează strălucirea imaginii.
- Reset (Resetare) Reveniţi la setările predefinite din fabrică pentru Color Matching (Potrivirea culorilor).
- Exit (lesire): lesire din meniul "Color Matching (Potrivirea culorilor)".
- **RGB Gain/Bias (RGB Bias/Castig):** Această setare vă permite să configurați luminozitatea (amplificarea) și contrastul (compensarea) unei imagini.
  - Reset (Resetare): Revine la setările implicite din fabrică pentru amplificare/compensare RGB.
  - Exit (lesire): lesire din meniul "RGB Gain/Bias (RGB Bias/Castig)".
- Color Space (Spatiu de culoare) (doar pentru intrarea non-HDMI): Selectare o matrice corespunzătoare de culori, din următoarele: AUTO, RGB sau YUV.
- Color Space (Spatiu de culoare) (Doar pentru intrarea HDMI): Selectare o matrice corespunzătoare de culori, din următoarele: Auto, RGB(0-255), RGB(16-235), și YUV.

#### **Brightness Mode (Mod stralucire)**

Ajustați setările de luminozitate ale modului.

- **Bright (Luminozitate)**: Alegeți "Bright (Luminozitate)" pentru a crește strălucirea.
- **Eco. (Economic)**: Alegeți "Eco. (Economic)" pentru a reduce intensitatea luminoasă a lămpii proiectorului, ceea ce va reduce consumul de energie și va extinde durata de viață a lămpii.
- Dynamic: Alegeți "Dynamic" pentru a reduce puterea lămpii şi pentru a adapta această putere în funcție de nivelul de luminozitate al conținutului. Puteți regla consumul de energie al lămpii în mod dinamic, între 100 % şi 30 %. Durata de viață a lămpii va fi prelungită.
- **Eco+**: Când modul "Eco+" este activat, nivelul de luminozitate al conţinutului este detectat automat la un consum semnificativ redus al puterii lămpii (până la 70%), în timpul perioadelor de inactivitate.

#### Reset (Resetare)

Restaurați la setările implicite din fabrică pentru culoare.

#### Meniu Joc avansat

Activați această caracteristică pentru a reduce timpii de răspuns (latența de la introducere) în timpul jocurilor la 4,0 ms\*.

#### Notă:

- \*Numai pentru semnalele 1080p la 240 Hz.
- Întârzierile semnalelor sunt descrise în tabelul următor:
- Valorile din tabel pot varia uşor.

| Sincronizare sursă | Mod jocuri imbunatatit | Rezoluție ieșire | Întârziere intrare |
|--------------------|------------------------|------------------|--------------------|
| 1080p60            | Pornit                 | 1080p            | 17ms               |
| 1080p120           | Pornit                 | 1080p            | 8,6ms              |
| 1080p240           | Pornit                 | 1080p            | 4ms                |
| 4K60               | Pornit                 | 4K               | 16,7ms             |
| 1080p60            | Oprit                  | 1080p            | 33,8ms             |
| 1080p120           | Oprit                  | 1080p            | 17ms               |
| 1080p240           | Oprit                  | 1080p            | 8,6ms              |
| 4K60               | Oprit                  | 4K               | 33,7ms             |

 Vă rugăm reţineţi că dacă modul "Enhanced Gaming (Joc avansat)" este activat, funcţiile 3D, Aspect Ratio (Raport de aspect), Zoom, Image Shift (Deplasare imagine) şi Geometric Correction (Corecţie geometrică) sunt dezactivate automat. Aceste funcţii vor fi activate din nou dacă dezactivaţi modul "Enhanced Gaming (Joc avansat)".

### Meniu 3D

#### 3D Mode (Mod 3D)

Utilizați această opțiune pentru a activa/a dezactiva funcția de mod 3D.

#### 3D Sync Invert (Invers.Sincr.3D)

Utilizați această opțiune pentru a activa/a dezactiva funcția de invers.Sincr.3D.

#### 3D Format (Format 3D)

Utilizați această opțiune pentru a selecta conținutul în format 3D corespunzător.

- Auto: Când este detectat un semnal de identificare 3D, formatul 3D va fi selectat în mod automat.
- **SBS**: Afişare semnal 3D în formatul "Alăturat".
- Top and Bottom (Top şi Bottom): Afişare semnal 3D în formatul "Top and Bottom (Top şi Bottom)".
- **Frame Sequential (Cadre frecvenţiale)**: Afişare semnal 3D în formatul "Frame Sequential (Cadre frecvenţiale)".

### **Meniul Raport aspect**

Selectare raportul de aspect al imagini afişate dintre următoarele opțiuni:

- **4:3**: Acest format este pentru surse de intrare 4:3.
- **16:9/21:9/32:9**: Aceste formate sunt pentru surse de intrare 16:9/21:9/32:9, precum HDTV și DVD îmbunătățite pentru televizor cu ecran widescreen.
- **LBX**: Acest format este pentru alte dimensiuni decât 16 x 9, sursă letterbox și pentru situația în care utilizați obiective externe de 16 x 9 pentru a afișa raportul de aspect de 2,35:1 la rezoluție completă.
- Auto: Selectează automat formatul de afişare corespunzător.

#### Notă:

- Informații detaliate despre modul LBX:
  - Unele DVD-uri în format Letter-Box nu sunt îmbunătăţite pentru televizoarele 16x9. În această situaţie, imaginea nu va avea un aspect normal atunci când este afişată în modul 16:9. În această situaţie, încercaţi să utilizaţi modul 4:3 pentru a vizualiza DVD-ul. În cazul în care conţinutul nu este 4:3, vor apărea dungi negre în jurul imaginii din afişajul 16:9. Pentru acest tip de conţinut, puteţi să utilizaţi modul LBX pentru a umple imaginea de pe afişajul 16:9.
  - Dacă utilizați un obiectiv anamorfic extern, acest mod LBX vă permite, de asemenea, să urmăriți conținut 2,35:1 (inclusiv DVD anamorfic şi sursă film HDTV) care permite lățire anamorfică şi este îmbunătățit pentru Afişare 16x9 într-o imagine 2,35:1 lată. În acest caz, nu apar dungi negre. Puterea lămpii şi rezoluția verticală sunt utilizate la maxim.

#### Tabel de scalare 4K UHD:

| Ecran 16:9          | 480i/p                                                                                                    | 576i/p                                                                                               | 720p                  | 1080i/p     | 2160p |  |  |
|---------------------|----------------------------------------------------------------------------------------------------|----------------------------------------------------------------------------------------------------|-----------------------|-------------|-------|--|--|
| 4x3                 | Scalare la 2880 x                                                                                             | 2160.                                                                                                |                       |             |       |  |  |
| 16x9                | Scalare la 3840 x                                                                                             | 2160.                                                                                                |                       |             |       |  |  |
| LBX                 | Obţineţi imaginea<br>afişare.                                                                                 | Obțineți imaginea centrală la rezoluție 3840 x 1620 și apoi scalați-o la 3840 x 2160 pentru afișare. |                       |             |       |  |  |
| Mod Native (Nativa) | 1:1 cartografiere centrată.<br>Nu se va efectua nicio scalare; rezoluția afișată depinde de sursa de intrare. |                                                                                                    |                       |             |       |  |  |
| Auto                | - Dacă sursa este 4:3, tipul de ecran va fi scalat la 2880 x 2160.                                            |                                                                                                    |                       |             |       |  |  |
|                     | - Dacă sursa este 16:9, tipul de ecran va fi scalat la 3840 x 2160.                                           |                                                                                                    |                       |             |       |  |  |
|                     | - Dacă sursa este 15:9, tipul de ecran va fi scalat la 3600 x 2160.                                           |                                                                                                    |                       |             |       |  |  |
|                     | - Dacă sursa este                                                                                             | 16:10, tipul de ecr                                                                                  | an va fi scalat la 34 | 456 x 2160. |       |  |  |

### Regulă de mapare automată:

|            | Rezoluție de intrare |                 | Auto/Scalare |      |
|------------|----------------------|-----------------|--------------|------|
|            | Rezoluție oriz.      | Rezoluție vert. | 3840         | 2160 |
|            | 800                  | 600             | 2880         | 2160 |
|            | 1024                 | 768             | 2880         | 2160 |
| 4:3        | 1280                 | 1024            | 2880         | 2160 |
|            | 1400                 | 1050            | 2880         | 2160 |
|            | 1600                 | 1200            | 2880         | 2160 |
| Lat Laptop | 1280                 | 720             | 3840         | 2160 |
|            | 1280                 | 768             | 3600         | 2160 |
|            | 1280                 | 800             | 3456         | 2160 |
| SDTV       | 720                  | 576             | 2700         | 2160 |
| 3010       | 720                  | 480             | 3240         | 2160 |
| ЧРТИ       | 1280                 | 720             | 3840         | 2160 |
| HDIV       | 1920                 | 1080            | 3840         | 2160 |

### Meniu Zoom

Se utilizează pentru a mări sau a micșora o imagine pe ecranul de proiecție.

### **Meniul Comutare imagine**

Ajustează poziția imaginii proiectate pe orizontală (H) sau pe verticală (V).

**Notă:** Dimensiunea imaginii se va reduce ușor atunci când se ajustează distorsiunea de trapez pe orizontală și verticală.

### Meniul Corecție geometrică

- **Four Corners (Patru colturi):** Permite ca imaginea să fie comprimată să intre pe o arie, miscând fiecare dintre patru colțuri pozițiile x și y.
  - Notă: În timpul ajustării Four Corners (Patru colturi) meniul Zoom, Aspect Ratio (Raport de aspect) și Image Shift (Deplasare imagine) sunt dezactivate. Pentru a activa Zoom, Aspect Ratio (Raport de aspect) și Image Shift (Deplasare imagine) resetați setările Patru colturi la valorile implicite de fabrică
- H Keystone (Trapez orizontal): Ajustați distorsiunea orizontală pentru a obține o imagine mai pătrată. Corecție trapez pe orizontală este folosită pentru a corecta forma de trapez a unei imagini în care marginile stânga şi dreapta sunt inegale în lungime. Este destinată folosirii cu aplicații pe axa orizontală.
- **V Keystone (Trapez vertical):** Ajustați distorsiunea verticală pentru a obține o imagine mai pătrată. Corecție trapez pe verticală este folosită pentru a corecta forma de trapez a unei imagini unde marginile de sus și jos sunt deviate într-o parte. Este destinată folosirii cu aplicații pe axa verticală.
- **3x3 Warp:** Ajustează distorsiunea imaginii prin 9 puncte de corecție.

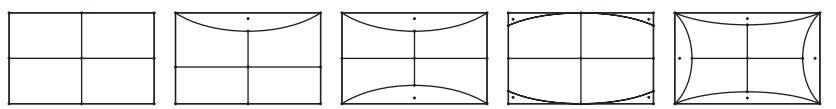

- Notă: Atunci când se folosește Mod pentru jocuri avansat, 4 colțuri, Trapez pe orizontală, Trapez pe verticală și 3x3 Warp vor fi dezactivate, deoarece setarea influențează întârzierea de intrare. Dacă aveți de gând să folosiți Mod pentru jocuri avansat pentru întârziere intrare mică, vă recomandăm să setați proiectorul fără a folosi Patru colțuri, Trapez pe orizontală, Trapez pe verticală și 3x3 Warp.
  - Reset (Resetare): Revine la setările prestabilite din fabrică pentru corecția geometrică.

## Meniul Audio

#### Internal Speaker (Difuzor Intern)

Utilizați această opțiune pentru a porni sau opri difuzorul intern.

- Off (Oprit): Alegeți "Off (Oprit)" pentru a dezactiva difuzorul intern.
- **On (Pornit):** Alegeți "On (Pornit)" pentru a porni difuzorul intern chiar dacă conectați un difuzor extern la proiector.

#### Mute (Mut)

Utilizați această opțiune pentru a dezactiva temporar sunetul.

- **Off (Oprit):** Alegeți "Off (Oprit)" pentru a activa sunetul.
- On (Pornit): Alegeți "On (Pornit)" pentru a dezactiva sunetul.

Notă: "Mute (Mut)" afectează volumul difuzoarelor interne și externe.

#### Volume (Volum)

Reglați nivelul volumului.

## Meniul Setări

#### Projection (Proiectie)

Selectare proiecția preferată între Față, Spate, Tavan-sus și Spate-sus.

### Meniul Setări lampă

#### Lamp Reminder (Memento lampa)

Selectare această funcție pentru a afișa sau a ascunde mesajul de atenționare atunci când mesajul de schimbare a lămpii este afișat. Mesajul va apărea 30 de ore înainte de înlocuirea sugerată a lămpii.

#### Lamp Reset (Reset lampa)

Resetează contorul lămpii după înlocuirea acesteia.

### Meniul Setări filtru

#### Filter Usage Hours (Ore utilizare filtru)

Afişaţi timpul de proiecţie.

#### Optional Filter Installed (Filtru optional instalat)

Realizați setarea mesajului de avertizare.

- Yes (Da): Afişați mesajul de avertizare după 500 de ore de funcționare.
  - Notă: "Filter Usage Hours (Ore utilizare filtru)/Filter Reminder (Notificare filtru)/Filter Reset (Resetare filtru)" va apărea numai atunci când opțiunea "Optional Filter Installed (Filtru optional instalat)" este setată la "Yes (Da)".
- No (Nu): Dezactivați mesajul de avertizare.

#### Filter Reminder (Notificare filtru)

Selectare această funcție pentru a afișa sau a ascunde mesajul de atenționare atunci când mesajul de schimbare a filtrului este afișat. Opțiunile disponibile includ 300hr (300 ore), 500hr (500 ore), 800hr (800 ore) și 1000hr (1000 ore).

#### Filter Reset (Resetare filtru)

Resetați contorul filtrului de praf după înlocuirea sau curățarea filtrului de praf.

### Meniul Setări alimentare

#### Direct Power On (Pornire directa)

Alegeți "On (Pornit)" pentru a activa modul Pornire directă. Proiectorul va porni automat atunci când este alimentat cu c.a., fără a apăsa pe tasta "Alimentare" de pe tastatura proiectorului sau de pe telecomandă.

#### Auto Power Off (min) (Inchidere automata (min))

Setează intervalul cronometrului pentru numărătoarea inversă. Cronometrul pentru numărătoarea inversă va începe atunci când nu este transmis niciun semnal la proiector. Proiectorul se va opri automat când s-a terminat numărătoarea inversă (în minute).

#### Sleep Timer (min) (Cronometru oprire (min))

Configurați cronometru oprire.

Sleep Timer (min) (Cronometru oprire (min)): Setează intervalul cronometrului pentru numărătoarea inversă. Cronometrul pentru numărătoarea inversă va începe atunci când este sau nu este transmis un semnal la proiector. Proiectorul se va opri automat când s-a terminat numărătoarea inversă (în minute).

Notă: Cronometru oprire este reinițializat de fiecare dată când proiectorul este oprit.

Always On (Functionare continua): Selectare pentru a seta cronometru oprire ca functionare continua.

### **Meniul Securitate**

#### Security (Securitate)

Activați această funcție pentru a solicita o parolă înainte de utilizarea proiectorului.

- Off (Oprit): Alegeți "Off (Oprit)" pentru a putea porni proiectorul fără verificarea parolei.
- **On (Pornit):** Alegeți "On (Pornit)" pentru a utiliza verificarea securității atunci când porniți proiectorul.

#### Security Timer (Cronometru securitate)

Poate fi selectată funcția timp (Month (Luna)/Day (Zi)/Hour (Ora)) pentru a seta numărul de ore în care poate fi utilizat proiectorul. După trecerea acestui timp, vi se va solicita să introduceți parola din nou.

#### Change Password (Schimbare parola)

Se utilizează pentru a seta sau a modifica parola care este solicitată atunci când porniți proiectorul.

### Meniul Setări HDMI Link

Notă: Atunci când conectați dispozitivele compatibile HDMI CEC la proiector cu cabluri HDMI, le puteți controla cu aceeași stare de pornire sau de oprire utilizând funcția de control HDMI Link din meniul OSD al proiectorului. Aceasta permite unui dispozitiv sau mai multor dispozitive dintr-un grup să pornească ori să se oprească prin intermediul funcției HDMI Link. Într-o configurație tipică, este posibil ca playerul DVD să fie conectat la proiector printr-un amplificator sau un sistem home theater.

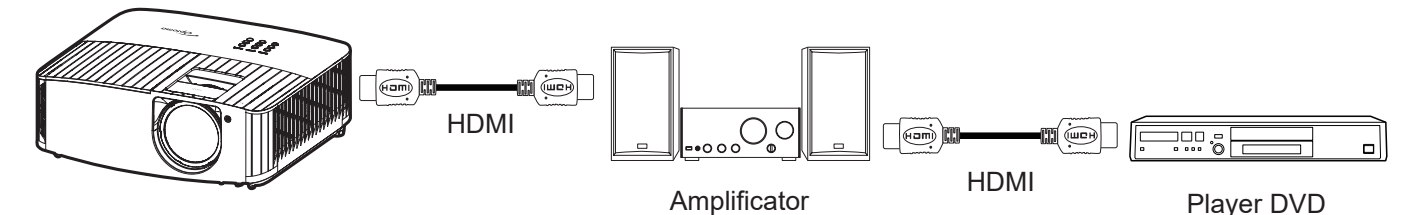

#### HDMI Link

Activarea/Dezactivarea funcției HDMI Link. Opțiunile Inclusive TV, Power On Link și Power Off Link vor fi disponibile doar dacă setarea este "On (Pornit)".

#### Power On Link

Alimentare CEC la comandă.

- Mutual: Atât proiectorul, cât și dispozitivul CEC vor fi pornire simultan.
- PJ --> Device: dispozitivul CEC va fi pornit doar după ce proiectorul este pornit.
- Device --> PJ: proiectorul va fi pornit doar după ce dispozitivul CEC este activat.

#### Power Off Link

Activați această funcție pentru a permite caracteristicii HDMI Link și proiectorului să se oprească automat în același timp.

### Meniul Mira de test

Selectați mira de test între raster verde, raster magenta, raster alb, alb sau dezactivați funcția (oprit).

### Meniul Setări telecomandă

#### IR Function (Functie IR)

Realizați setarea funcției IR.

- **On (Pornit):** Alegeți "On (Pornit)"; proiectorul poate fi acționat de telecomandă de la receptorul IR de sus sau frontal.
- **Off (Oprit):** Alegeți "Off (Oprit)", proiectorul nu poate fi acționat de telecomandă. Prin selectarea "Off (Oprit)", veți putea să reutilizați tastele de la tastatură.

#### User1 (Utilizator1)/ User2 (Utilizator2)/ User3 (Utilizator3)

Atribuiți funcția implicită pentru User1 (Utilizator1), User2 (Utilizator2), sau User3 (Utilizator3) între Test Pattern (Mira de test), Brightness (Luminozitate), Contrast, Sleep Timer (Temporizator oprire), Color Matching (Potrivirea culorilor), Color Temp. (Temperatura de culoare), Gamma, Projection (Proiectie), sau Lamp Settings (Setari lampa).

### **Meniul ID Proiector**

Definiția ID-ului poate fi configurată de meniu (intervalul 0 - 99) și permite utilizatorilor să controleze un proiector individual prin comanda RS232.

### Meniul declanşatorului de 12 V

Utilizați această funcție pentru activarea sau dezactivarea declanșatorului.

Notă: 3,5 mm mini jack care oferă 12V 500mA (max) pentru sistemul de releu de control.

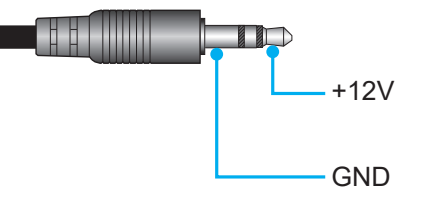

- On (Pornit): Selectați "On (Pornit)" pentru a activa declanșatorul.
  - Off (Oprit): Selectați "Off (Oprit)" pentru a dezactiva declanșatorul.

### Meniul Opțiuni

#### Language (Limba)

Selectați limba meniului OSD la Engleză, Germană, Franceză, Italiană, Spaniolă, Portugheză, Chineză simplificată, Chineză tradițională, Japoneză, Coreană și Rusă.

#### Menu Settings (Setari Meniu)

Setați pozitia meniului pe ecran și configurați setările cronometrului de meniu.

- Menu Location (Pozitia meniului): Selectare pozitia meniului pe ecranul de afişare.
- Menu Timer (Programare meniu): Setați durata în care meniul OSD rămâne vizibil pe ecran.

#### Auto Source (Auto-sursa)

Alegeți această opțiune pentru a permite proiectorului să găsească automat o sursă de intrare disponibilă.

#### Input Source (Sursa intrare)

Selectați sursa de intrare între HDMI 1 și HDMI 2.

#### High Altitude (Inalta altitudine)

Când este selectat "On (Pornit)", ventilatoarele vor crește turația. Această caracteristică este utilă la altitudini mai mari, unde aerul este rarefiat.

#### Display Mode Lock (Blocare mod afişaj)

Alegeți "On (Pornit)" sau "Off (Oprit)" pentru a bloca ori a debloca ajustarea setărilor modului de afișare.

#### Keypad Lock (Blocare tastatura)

Atunci când funcția de blocare tastatura este setată la "On (Pornit)", tastatura va fi blocată. Totuși, proiectorul poate fi acționat de telecomandă. Prin selectarea "Off (Oprit)", veți putea să reutilizați tastatura.

#### Information Hide (Ascunde informatia)

Activați această funcție pentru a ascunde mesajul informativ.

- Off (Oprit): Alegeți "Off (Oprit)" pentru a afișa mesajul "Se cauta".
- On (Pornit): Alegeți "On (Pornit)" pentru a ascunde mesajul informativ.

#### <u>Logo</u>

Utilizați această funcție pentru a seta ecranul de pornire dorit. Dacă sunt efectuate modificări, acestea vor avea efect la următoarea pornire a proiectorului.

- Default (Predefinit): Ecranul de pornire predefinit.
- Neutral (Neutru): Logo-ul nu este afişat pe ecranul de pornire.

#### Background Color (Culoare fundal)

Utilizați această funcție pentru a afișa un ecran de culoare albastră, roșie, verde, gri sau fără culoare atunci când nu este disponibil niciun semnal.

### Resetați meniul

#### Reset OSD (Resetati display ecran)

Revine la setările implicite din fabrică pentru setările meniului OSD.

#### Reset to Default (Resetati de la inceput)

Revine la setările implicite din fabrică pentru toate setările.

### Meniul Info

Vizualizați informațiile proiectorului după cum sunt prezentate mai jos:

- Regulatory (Reglementare)
- Serial Number (Numar Serial)
- Source (Sursa)
- Resolution (Rezolutie)
- Refresh Rate (Rată de refresh)
- Display Mode (Mod de afisare)
- Lamp Hours (Ore lampa)
- Projector ID (ID Proiector)
- Brightness Mode (Mod stralucire)
- FW Version (Versiune FW)

## Rezoluții compatibile

### Compatibilitate video

| Semnal | Rezoluție                                           |
|--------|-----------------------------------------------------|
| SDTV   | 480i/p, 576i/p                                      |
| HDTV   | 720p (50/60Hz), 1080i (50/60Hz), 1080p (24/50/60Hz) |
| UHD    | 2160p (24/50/60Hz)                                  |

#### Sincronizare video în detalii:

| Semnal       | Rezoluție   | Rată de refresh (Hz) | Note                     |
|--------------|-------------|----------------------|--------------------------|
| SDTV (480i)  | 640 x 480   | 60                   |                          |
| SDTV (480p)  | 640 x 480   | 60                   |                          |
| SDTV (576i)  | 720 x 576   | 50                   |                          |
| SDTV (576p)  | 720 x 576   | 50                   | Pentru intrare component |
| HDTV (720p)  | 1280 x 720  | 50/60                |                          |
| HDTV (1080i) | 1920 x 1080 | 50/60                |                          |
| HDTV (1080p) | 1920 x 1080 | 24/50/60             |                          |
| UHD (2160p)  | 3840 x 2160 | 24/50/60             | Pentru 4K UHD            |

Notă: Timp de căutare pentru fiecare port I/O este mai mic de 5 secunde, excepție pentru portul HDMI.

### Compatibilitate calculatoare

Tabelă sincronizare pentru PC:

| Semnal   | Rezolutie   | Frecvența V | Rată de<br>împrospătare |       |              |      |
|----------|-------------|-------------|-------------------------|-------|--------------|------|
|          | 3 -         | (KHz)       | (Hz)                    | Video | Digital      | Notă |
| SVGA     | 800 x 600   | 35,2        | 56,3                    | N/D   | $\checkmark$ | 56Hz |
| SVGA     | 800 x 600   | 37,9        | 60,3                    | N/D   | $\checkmark$ | 60Hz |
| SVGA     | 800 x 600   | 46,9        | 75                      | N/D   | $\checkmark$ | N/D  |
| SVGA     | 800 x 600   | 48,1        | 72,2                    | N/D   | $\checkmark$ | 72Hz |
| SVGA     | 800 x 600   | 53,7        | 85,1                    | N/D   | $\checkmark$ | 85Hz |
| SVGA     | 832 x 624   | N/D         | 75                      | N/D   | $\checkmark$ | N/D  |
| XGA      | 1024 x 768  | 48,4        | 60                      | N/D   | $\checkmark$ | N/D  |
| XGA      | 1024 x 768  | 56,5        | 70,1                    | N/D   | $\checkmark$ | 70Hz |
| XGA      | 1024 x 768  | 60          | 75                      | N/D   | $\checkmark$ | N/D  |
| XGA      | 1024 x 768  | 68,7        | 85                      | N/D   | $\checkmark$ | N/D  |
| XGA      | 1024 x 768  | N/D         | 120                     | N/D   | N/D          | N/D  |
| XGA      | 1152 x 864  | N/D         | 75                      | N/D   | $\checkmark$ | N/D  |
| HD720    | 1280 x 720  | N/D         | 50                      | N/D   | $\checkmark$ | N/D  |
| HD720    | 1280 x 720  | N/D         | 60                      | N/D   | $\checkmark$ | N/D  |
| HD720    | 1280 x 720  | 92,62       | 120                     | N/D   | N/D          | N/D  |
| WXGA     | 1280 x 768  | 47,4        | 60                      | N/D   | $\checkmark$ | N/D  |
| WXGA     | 1280 x 768  | N/D         | 75                      | N/D   | $\checkmark$ | N/D  |
| WXGA     | 1280 x 768  | N/D         | 85                      | N/D   | $\checkmark$ | N/D  |
| WXGA-800 | 1280 x 800  | N/D         | 60                      | N/D   | $\checkmark$ | N/D  |
| SXGA     | 1280 x 1024 | 64          | 60                      | N/D   | $\checkmark$ | N/D  |
| SXGA     | 1280 x 1024 | 80          | 75                      | N/D   | $\checkmark$ | N/D  |
| SXGA     | 1280 x 1024 | 91,1        | 85                      | N/D   | $\checkmark$ | N/D  |

| Semnal | Rezoluție    | Frecvenţa V | Rată de<br>împrospătare |              |              |      |
|--------|--------------|-------------|-------------------------|--------------|--------------|------|
|        |              | (KHz)       | (Hz)                    | Video        | Digital      | Notă |
| SXGA+  | 1400 x 1050  | N/D         | 60                      | N/D          | N/D          | N/D  |
| UXGA   | 1600 x1200   | 75          | 60                      | N/D          | $\checkmark$ | N/D  |
| HD1080 | 1920 x 1080  | N/D         | 24                      | N/D          | $\checkmark$ | N/D  |
| HD1080 | 1920 x 1080  | N/D         | 50                      | N/D          | $\checkmark$ | N/D  |
| HD1080 | 1920 x 1080  | N/D         | 60                      | N/D          | $\checkmark$ | N/D  |
| WUXGA  | 1920 x 1200  | N/D         | 60                      | N/D          | $\checkmark$ | N/D  |
| HDTV   | 1920 x 1080i | N/D         | 50                      | N/D          | $\checkmark$ | N/D  |
| HDTV   | 1920 x 1080i | N/D         | 60                      | N/D          | $\checkmark$ | N/D  |
| HDTV   | 1920 x 1080p | N/D         | 24                      | N/D          | $\checkmark$ | N/D  |
| HDTV   | 1920 x 1080p | N/D         | 50                      | N/D          | $\checkmark$ | N/D  |
| HDTV   | 1920 x 1080p | N/D         | 60                      | N/D          | $\checkmark$ | N/D  |
| HDTV   | 1280 x 720   | 45          | 60                      | $\checkmark$ | N/D          | N/D  |
| HDTV   | 1280 x 720p  | N/D         | 50                      | N/D          | $\checkmark$ | N/D  |
| HDTV   | 1280 x 720p  | N/D         | 60                      | N/D          | $\checkmark$ | N/D  |
| SDTV   | 720 x 576    | 31,3        | 50                      | $\checkmark$ | N/D          | N/D  |
| SDTV   | 720 x 576i   | N/D         | 50                      | N/D          | $\checkmark$ | N/D  |
| SDTV   | 720 x 576p   | N/D         | 50                      | N/D          | $\checkmark$ | N/D  |
| SDTV   | 720 x 480    | 31,5        | 60                      | $\checkmark$ | N/D          | N/D  |
| SDTV   | 720 x 480i   | N/D         | 60                      | N/D          | $\checkmark$ | N/D  |
| SDTV   | 720 x 480p   | N/D         | 60                      | N/D          | $\checkmark$ | N/D  |

Notă: "√" înseamnă că rezoluția este acceptată, "N/D" înseamnă că rezoluția nu este acceptată.

| Rezoluție                   | Hz | Analogic     |
|-----------------------------|----|--------------|
| 800 x 600                   | 60 | $\checkmark$ |
| 800 x 600                   | 72 | $\checkmark$ |
| 800 x 600                   | 75 | $\checkmark$ |
| 800 x 600                   | 85 | $\checkmark$ |
| 1024 x 768                  | 60 | $\checkmark$ |
| 1024 x 768                  | 70 |              |
| 1024 x 768                  | 75 |              |
| 1024 x 768                  | 85 |              |
| 1280 x 720                  | 60 | $\checkmark$ |
| 1280 x 768                  | 60 | $\checkmark$ |
| 1280 x 768                  | 75 | $\checkmark$ |
| 1280 x 768                  | 85 | N/D          |
| 1280 x 800                  | 60 | $\checkmark$ |
| 1280 x 1024                 | 60 | $\checkmark$ |
| 1280 x 1024                 | 75 | $\checkmark$ |
| 1920 x 1080                 | 60 |              |
| 1920 x 1200 <sup>(*1)</sup> | 60 | $\checkmark$ |
| 3840 x 2160                 | 60 |              |

Tabelă sincronizare pentru MAC:

#### Notă:

- " $\sqrt{n}$  înseamnă că a rezoluția este acceptată, "N/D" înseamnă că rezoluția nu este acceptată.
- (\*1) 1920 1200 la 60 Hz acceptă doar RB (pâlpâire redusă).

### Semnal intrare pentru HDMI

| Semnal       | Rezoluție       | Rată de împrospătare (Hz) | Note pentru Mac |
|--------------|-----------------|---------------------------|-----------------|
| SVGA         | 800 x 600       | 60/72/85/120              | Mac 60/72/85    |
| XGA          | 1024 x 768      | 60/70/75/85/120           | Mac 60/70/75/85 |
| SDTV(480I)   | 640 x 480       | 60                        | N/D             |
| SDTV(480P)   | 640 x 480       | 60                        | N/D             |
| SDTV(576I)   | 720 x 576       | 50                        | N/D             |
| SDTV(576P)   | 720 x 576       | 50                        | N/D             |
| HDTV (720p)  | 1280 x 720      | 50/60                     | Mac 60          |
| WXGA         | 1280 x 768      | 60/75/85                  | Mac 75          |
| WXGA         | 1280 x 800      | 60/120                    | Mac 60          |
| WXGA(*2)     | 1366 x 768      | 60                        | N/D             |
| WXGA+        | 1440 x 900      | 60                        | Mac 60          |
| SXGA         | 1280 x1024      | 60/75/85                  | Mac 60/75       |
| SXGA+        | 1400 x1050      | 60/85                     | N/D             |
| UXGA         | 1600 x 1200     | 60/65/70/75/85            | N/D             |
| HDTV (1080I) | 1920 x1080      | 50/60                     | N/D             |
| HDTV (1080p) | 1920 x1080      | 24/30/50/60/120           | Mac 60          |
| WUXGA        | 1920 x 1200(*1) | 60                        | Mac 60RB        |
| UHD(2160p)   | 3840 x 2160     | 24/30/50/60               | Mac 24/30       |
| UHD(2160p)   | 4096 X 2160     | 24/30/50/60               | Mac 24          |

#### Notă:

- " $\sqrt{"}$  înseamnă că a rezoluția este acceptată, "N/D" înseamnă că rezoluția nu este acceptată.
- (\*1) 1920 1200 la 60 Hz acceptă doar RB (pâlpâire redusă).
- (\*2) Windows 10 temporizare standard.

### Tabelă date indentificare afişaj extins (EDID)

### Semnal digital (HDMI 2.0):

| B0/Sincronizare<br>finalizată | B0/Sincronizare<br>standard | B0/Sincronizare<br>standard        | B1/Mod video               | B1/Sincronizare<br>detaliată |
|-------------------------------|-----------------------------|------------------------------------|----------------------------|------------------------------|
| Digital: Rezoluție nativa     | ă: 3840 x 2160 la 60 Hz     |                                    |                            |                              |
| 800 x 600 la 56Hz             | 1280 x 800 la 60 Hz         | 3840 x 2160 la 60 Hz<br>(implicit) | 720 x 480i la 60 Hz 16:9   | 1920 x 1080 la 120Hz         |
| 800 x 600 la 60 Hz            | 1280 x 1024 la 60 Hz        |                                    | 720 x 480p la 60 Hz 4:3    | 1366 x 768 la 60 Hz          |
| 800 x 600 la 72Hz             | 1920 x 1200 la 60 Hz        |                                    | 720 x 576i la 50Hz 16:9    | 1920 x 1080 la 240Hz         |
| 800 x 600 la 75Hz             | 800 x 600 la 120Hz          |                                    | 720 x 576p la 50Hz 4:3     |                              |
| 832 x 624 la 75Hz             | 1024 x 768 la 120Hz         |                                    | 1920 x 1080i la 60 Hz 16:9 |                              |
| 1024 x 768 la 60 Hz           | 1280 x 800 la 120Hz         |                                    | 1920 x 1080i la 50Hz 16:9  |                              |
| 1024 x 768 la 70Hz            |                             |                                    | 1920 x 1080p la 60 Hz 16:9 |                              |
| 1024 x 768 la 75Hz            |                             |                                    | 1920 x 1080p la 50Hz 16:9  |                              |
| 1280 x 1024 la 75Hz           |                             |                                    | 1920 x 1080p la 24Hz 16:9  |                              |
| 1152 x 870 la 75Hz            |                             |                                    | 3840 x 2160 la 24Hz        |                              |
|                               |                             |                                    | 3840 x 2160 la 25Hz        |                              |
|                               |                             |                                    | 3840 x 2160 la 30Hz        |                              |
|                               |                             |                                    | 3840 x 2160 la 50Hz        |                              |
|                               |                             |                                    | 3840 x 2160 la 60 Hz       |                              |
|                               |                             |                                    | 4096 x 2160 la 24Hz        |                              |

| B0/Sincronizare<br>finalizată | B0/Sincronizare<br>standard | B0/Sincronizare<br>standard | B1/Mod video         | B1/Sincronizare<br>detaliată |
|-------------------------------|-----------------------------|-----------------------------|----------------------|------------------------------|
|                               |                             |                             | 4096 x 2160 la 25Hz  |                              |
|                               |                             |                             | 4096 x 2160 la 30Hz  |                              |
|                               |                             |                             | 4096 x 2160 la 50Hz  |                              |
|                               |                             |                             | 4096 x 2160 la 60 Hz |                              |

### Compatibilitate True 3D video

|                      |              | Sincronizare intrare     |                              |                                    |  |  |  |
|----------------------|--------------|--------------------------|------------------------------|------------------------------------|--|--|--|
|                      |              | 1280 x 720P la 50Hz      | Top and Bottom               |                                    |  |  |  |
|                      |              | 1280 x 720P la 60Hz      | Top and Bottom               |                                    |  |  |  |
|                      |              | 1280 x 720P la 50Hz      | Ambalare cadre               |                                    |  |  |  |
|                      | Intrare HDMI | 1280 x 720P la 60Hz      | Ambalare cadre               |                                    |  |  |  |
|                      | 1.44 00      | 1920 x 1080i la 50Hz     | Afişare alăturată (Jumătate) |                                    |  |  |  |
|                      |              | 1920 x 1080i la 60Hz     | Afişare alăturată (Jumătate) |                                    |  |  |  |
|                      |              | 1920 x 1080P la 24Hz     | Top and Bottom               |                                    |  |  |  |
|                      |              | 1920 x 1080P la 24Hz     | Ambalare cadre               |                                    |  |  |  |
| Rezoluție de intrare | HDMI 1.3     | 1920 x 1080i la 50Hz     |                              |                                    |  |  |  |
|                      |              | 1920 x 1080i la 60Hz     |                              | Modul SBS este activat             |  |  |  |
|                      |              | 1280 x 720P la 50Hz      | Alişare alalurala (Jumalale) |                                    |  |  |  |
|                      |              | 1280 x 720P la 60Hz      |                              |                                    |  |  |  |
|                      |              | 1920 x 1080i la 50Hz     |                              |                                    |  |  |  |
|                      |              | 1920 x 1080i la 60Hz     | Ton and Dattam               | Marchal TAD and a setting t        |  |  |  |
|                      |              | 1280 x 720P la 50Hz      | Top and Bollom               | Modul TAB este activat             |  |  |  |
|                      |              | 1280 x 720P la 60Hz      |                              |                                    |  |  |  |
|                      |              | 480i 1024 x 768 la 120Hz | LOES                         | Format 3D este Frame<br>Sequential |  |  |  |
|                      |              | 1280 x 720 la 120Hz      | HQF5                         |                                    |  |  |  |

## Dimensiune imagine și distanță de proiecție

| Lungimea                    | Dim    | ensiunea | ecranului | LxÎ      | Distanță de proiecție (D) |      |            |      | Decalaj (HD) |        |
|-----------------------------|--------|----------|-----------|----------|---------------------------|------|------------|------|--------------|--------|
| diagonalei (inch)           | (r     | n)       | (inch)    |          | (m)                       |      | (picioare) |      |              |        |
| dimensiune de<br>ecran 16:9 | Lăţime | Înălţime | Lăţime    | Înălţime | Lat                       | Tele | Lat        | Tele | (m)          | (inch) |
| 36,43                       | 0,81   | 0,45     | 31,75     | 17,90    | 0,40                      | N/D  | 1,31       | N/D  | 0,08         | 3,15   |
| 50,00                       | 1,11   | 0,62     | 43,58     | 24,50    | 0,55                      | N/D  | 1,80       | N/D  | 0,10         | 3,94   |
| 60,00                       | 1,33   | 0,75     | 52,29     | 29,40    | 0,66                      | N/D  | 2,17       | N/D  | 0,12         | 4,72   |
| 70,00                       | 1,55   | 0,87     | 61,01     | 34,30    | 0,77                      | N/D  | 2,53       | N/D  | 0,14         | 5,51   |
| 80,00                       | 1,77   | 1        | 69,73     | 39,20    | 0,88                      | N/D  | 2,89       | N/D  | 0,16         | 6,30   |
| 90,00                       | 1,99   | 1,12     | 78,44     | 44,10    | 0,99                      | N/D  | 3,25       | N/D  | 0,18         | 7,09   |
| 100,00                      | 2,21   | 1,25     | 87,16     | 49,00    | 1,10                      | N/D  | 3,61       | N/D  | 0,19         | 7,48   |
| 120,00                      | 2,66   | 1,49     | 104,59    | 58,80    | 1,32                      | N/D  | 4,33       | N/D  | 0,24         | 9,45   |
| 150,00                      | 3,32   | 1,87     | 130,74    | 73,50    | 1,65                      | N/D  | 5,41       | N/D  | 0,30         | 11,81  |
| 180,00                      | 3,98   | 2,24     | 156,88    | 88,20    | 1,98                      | N/D  | 6,50       | N/D  | 0,36         | 14,17  |
| 200,00                      | 4,43   | 2,49     | 174,32    | 98,10    | 2,20                      | N/D  | 7,22       | N/D  | 0,40         | 15,75  |
| 250,00                      | 5,53   | 3,11     | 217,89    | 122,60   | 2,75                      | N/D  | 9,02       | N/D  | 0,50         | 19,69  |
| 300,53                      | 6,65   | 3,74     | 261,93    | 147,30   | 3,30                      | N/D  | 10,83      | N/D  | 0,60         | 23,62  |

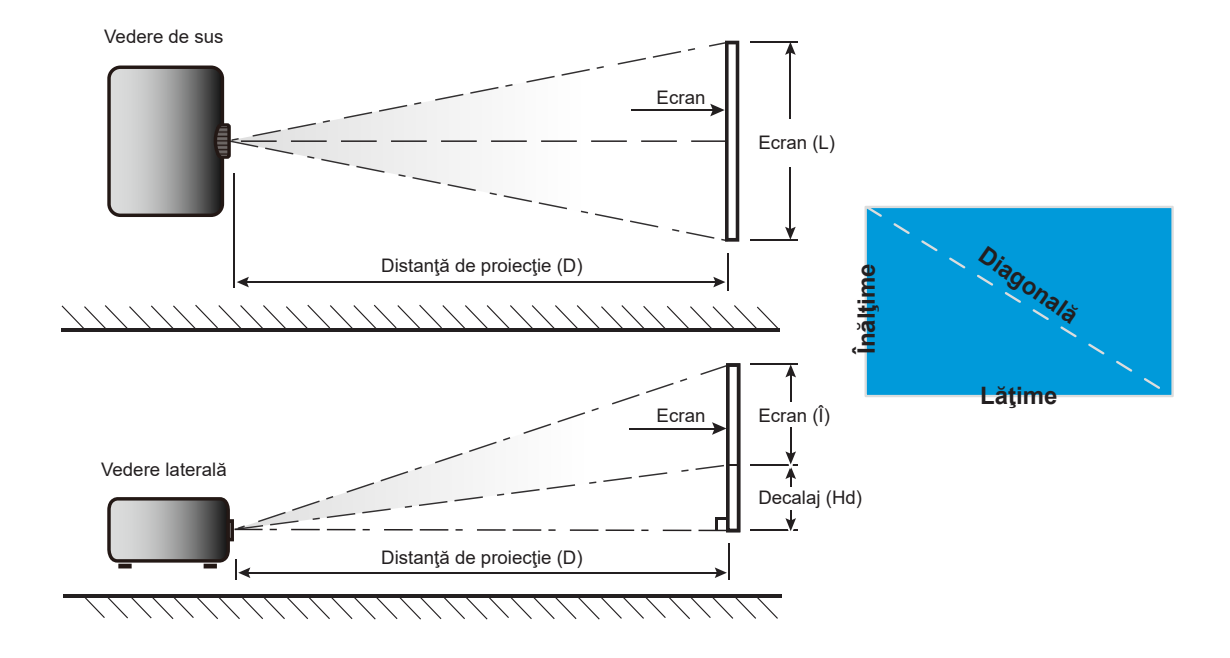

## Dimensiunile proiectorului și instalarea cu montare pe tavan

- 1. Pentru a preveni deteriorarea proiectorului, vă rugăm să utilizați o placă de montare pe tavan Optoma.
- 2. Dacă doriți să utilizați un kit de montare pe tavan de la un terț, asigurați-vă că şuruburile utilizate la ataşarea unei plăci de montare la proiector corespund următoarelor specificații:
- Tipul şurubului: M4 pentru montaj în două puncte sau M6 pentru montaj într-un singur punct
- Lungimea minimă a şurubului: 10mm

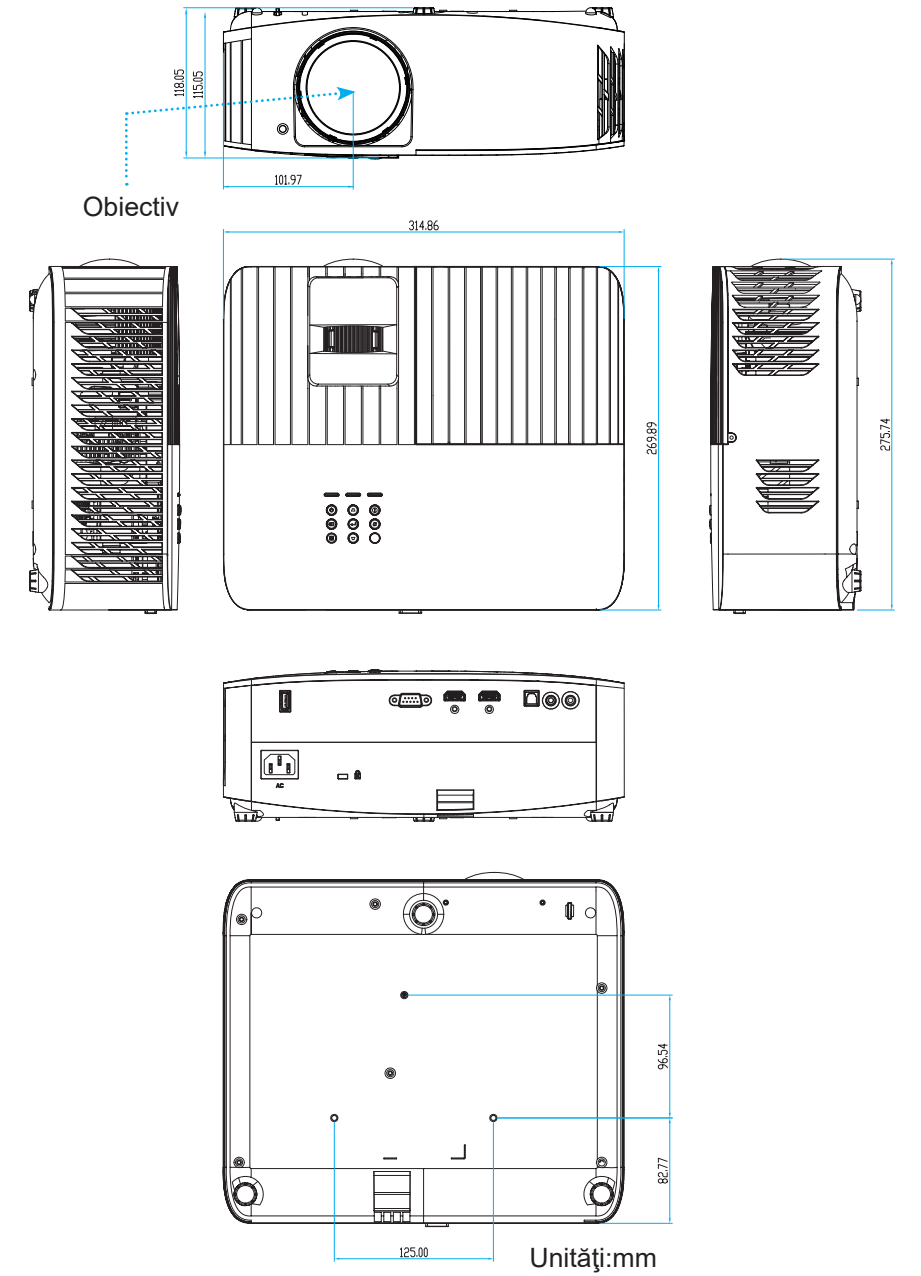

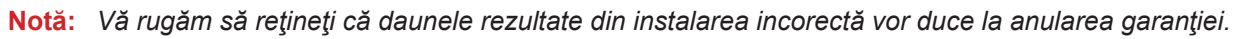

Atentie:

- Dacă achiziţionaţi o placă de montare pe tavan de la altă companie, asiguraţi-vă că utilizaţi dimensiunea corectă a şurubului. Dimensiunea şurubului va varia în funcţie de grosimea plăcii de montare.
- Asigurați-vă că mențineți un spațiu de cel puțin 10 cm dintre tavan și partea de jos a proiectorului.
- Evitați instalarea proiectorului lângă o sursă de căldură.

## Coduri telecomandă IR

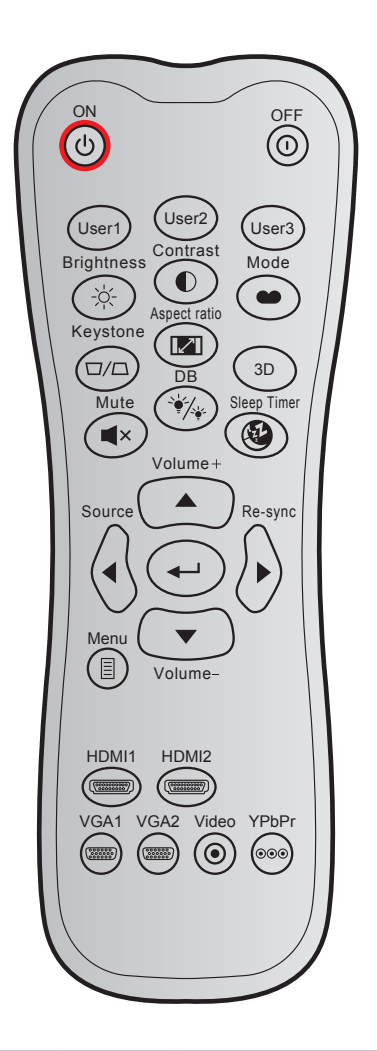

| Tastă               |       | Format   | Cod client |        | Cod tastă |        | Descripto                                                                                               |  |
|---------------------|-------|----------|------------|--------|-----------|--------|----------------------------------------------------------------------------------------------------|--|
|                     |       | NEC      | Byte 1     | Byte 2 | Byte 3    | Byte 4 | Descriere                                                                                               |  |
| Pornire             | Ċ     | Format 1 | 32         | CD     | 02        | FD     | Apăsați pentru a porni proiectorul.                                                                     |  |
| Inchideti           | 0     | Format 1 | 32         | CD     | 2E        | D1     | Apăsați pentru a opri proiectorul.                                                                      |  |
| Utilizator1         |       | Format 1 | 32         | CD     | 36        | C9     |                                                                                                    |  |
| Utilizator2         |       | Format 1 | 32         | CD     | 65        | 9A     | Taste definite de utilizator.                                                                           |  |
| Utilizator3         |       | Format 1 | 32         | CD     | 66        | 99     |                                                                                                    |  |
| Luminozitate        | -`Ċ҉- | Format 1 | 32         | CD     | 41        | BE     | Ajustați luminozitatea imaginii.                                                                        |  |
| Contrast            |       | Format 1 | 32         | CD     | 42        | BD     | Controlul gradului de diferență dintre<br>părțile cele mai luminoase și mai<br>întunecate ale imaginii. |  |
| Mod de afisare      |       | Format 1 | 32         | CD     | 05        | FA     | Selectați un mod de afişare pentru<br>setările optimizate pentru diverse<br>aplicații.                  |  |
| Trapezoid           |       | Format 1 | 32         | CD     | 07        | F8     | Apăsați pentru a ajusta distorsiunea<br>imaginii cauzată de înclinarea<br>proiectorului.                |  |
| Raport de<br>aspect | 1/1   | Format 1 | 32         | CD     | 64        | 9B     | Apăsați pentru a modifica raportul de aspect pentru imaginea afişată.                                   |  |

| Taată                 |         | Format   | Cod    | client | Cod tastă |        | Descrioro                                                                                        |  |
|-----------------------|---------|----------|--------|--------|-----------|--------|--------------------------------------------------------------------------------------------------|--|
| าสรเส                 |         | NEC      | Byte 1 | Byte 2 | Byte 3    | Byte 4 | Deschere                                                                                         |  |
| 3D                    |         | Format 1 | 32     | CD     | 89        | 76     | Apăsați pentru a activa/a dezactiva<br>funcția de mod 3D.                                        |  |
| Mut                   | ×       | Format 1 | 32     | CD     | 52        | AD     | Oprește/Pornește provizoriu sunetul.                                                             |  |
| DB (Negru<br>dinamic) | `\      | Format 1 | 32     | CD     | 44        | BB     | Reglează automat luminozitatea<br>imaginii, pentru a oferi performanță<br>optimă a contrastului. |  |
| Cronometru<br>oprire  | æ       | Format 1 | 32     | CD     | 63        | 9C     | Setează intervalul cronometrului<br>pentru numărătoarea inversă.                                 |  |
| Volum +               |         | Format 2 | 32     | CD     | 11        | EE     | Ajustați pentru a crește volumul.                                                                |  |
| <b></b>               |         | Format 2 | 32     | CD     | 11        | EE     |                                                                                                  |  |
| •                     |         | Format 2 | 32     | CD     | 10        | EF     | Utilizaţi ▲, ◀, ►, sau ▼ pentru a                                                                |  |
| •                     |         | Format 2 | 32     | CD     | 12        | ED     | în selecta dvs                                                                                   |  |
| ▼                     |         | Format 2 | 32     | CD     | 14        | EB     |                                                                                                  |  |
| Sursa                 |         | Format 2 | 32     | CD     | 10        | EF     | Apăsați pe butonul "Source" pentru a selecta un semnal de intrare.                               |  |
| Tasta Enter           | -       | Format 1 | 32     | CD     | 0F        | F0     | Confirmați selecția elementului.                                                                 |  |
| Resincronizare        |         | Format 2 | 32     | CD     | 12        | ED     | Sincronizează automat proiectorul la sursa de intrare.                                           |  |
| Volum -               |         | Format 2 | 32     | CD     | 14        | EB     | Ajustați pentru a reduce volumul.                                                                |  |
| Meniu                 | ≣       | Format 1 | 32     | CD     | 0E        | F1     | Afişaţi sau ieşiţi din meniurile afişate<br>pe ecran pentru proiector.                           |  |
| HDMI1                 |         | Format 1 | 32     | CD     | 16        | E9     | Apăsați "HDMI1" pentru a alege<br>sursa de la conectorul HDMI 1.                                 |  |
| HDMI2                 |         | Format 1 | 32     | CD     | 30        | CF     | Apăsați "HDMI2" pentru a alege<br>sursa de la conectorul HDMI 2.                                 |  |
| VGA1                  | 0000000 | Format 1 | 32     | CD     | 1B        | E4     | Fără funcție                                                                                     |  |
| VGA2                  | 0000000 | Format 1 | 32     | CD     | 1E        | E1     | Fără funcție                                                                                     |  |
| Video                 | ۲       | Format 1 | 32     | CD     | 1C        | E3     | Fără funcție                                                                                     |  |
| YPbPr                 | 000     | Format 1 | 32     | CD     | 17        | E8     | Fără funcție                                                                                     |  |

### Depanare

Dacă aveți o problemă cu proiectorul, vă rugăm să consultați următoarele informații. Dacă o problemă persistă, vă rugăm să contactați distribuitorul local sau centrul de service.

## Probleme de imagine

Nu se afiseaza nimic.

- Asigurați-vă că toate cablurile și conexiunile electrice sunt corect conectate după cum este descris în secțiunea "Configurarea Și Instalarea".
- Asigurați-vă că pinii conectorilor nu sunt îndoiți sau rupți.
- Asigurați-vă că funcția "Mut" nu este pornită.
- Imaginea este înafara focalizării
  - Ajustați inelul de focalizare de pe obiectivul proiectorului. Consultați pagina 16.
  - Asigurați-vă că ecranul de proiecție este la distanța necesară față de proiector. (Consultați pagina 44).
- Imaginea este întinsă atunci când se afişează titlul DVD 16:9
  - Când redaţi DVD anamorfic sau DVD 16:9, proiectorul va afişa cea mai bună imagine în format 16: 9 pe partea proiectorului.
  - Dacă redați titlul DVD în format LBX, vă rugăm să modificați formatul la LBX în OSD-ul proiectorului.
  - Dacă redați titlul DVD în format 4:3, vă rugăm să modificați formatul la 4:3 în OSD-ul proiectorului.
  - Vă rugăm să setați formatul de afișare ca tip raport de aspect 16:9 (lat) în player-ul DVD.
- Imaginea este prea mica sau prea mare
  - Mutati proiectorul mai aproape sau mai departe de ecran.
  - Apăsați pe "Meniu" pe panoul proiectorului, faceți salt la "Display (Afisare) --->Aspect Ratio (Raport de aspect)". Încercați diferite setări.
- Imaginea are marginile inclinate:
  - Dacă este posibil, repoziţionaţi proiectorul astfel încât să fie centrat pe ecran şi sub limita de jos a acestuia.
- Imaginea este inversată
  - Selectare "Setup (Setari)-->Projection (Proiectie)" din OSD și ajustați direcția de proiecție.
- Imagine dublă neclară
  - Asigurați-vă că "Display Mode (Mod de afisare)" nu este 3D pentru a evita ca imaginile 2D normale să apară ca imagini duble estompate.

## Alte probleme

- Proiectorul nu mai răspunde la niciun control
  - Dacă este posibil, opriți proiectorul, apoi deconectați cablul de alimentare și așteptați cel puțin 20 de secunde înainte de a reconecta alimentarea.

### Probleme cu telecomanda

#### Dacă telecomanda nu funcționează

- Verificați ca unghiul de operare al telecomenzii să se încadreze în limitele de ± 15° față de receptorul IR de pe proiector.
- Asiguraţi-vă că nu există obstrucţii între telecomandă şi proiector. Apropiaţi-vă la 6 m (~19 ft) de proiector.
- Asiguraţi-vă că bateriile sunt introduse corect.
- Înlocuiți bateriile dacă sunt descărcate.

### Indicatoare de avertizare

Atunci când indicatorii de avertizare (a se vedea mai jos) se aprind sau iluminează intermitent, proiectorul se va închide automat:

- Indicatorul LED "LAMPĂ" este aprins roşu şi, dacă este "Pornit/Standby", indicatorul iluminează intermitent roşu.
- Indicatorul LED "TEMPERATURĂ" este aprins roşu şi, dacă este "Pornit/Standby", indicatorul iluminează intermitent roşu. Aceasta indică faptul că proiectorul s-a supraîncălzit. În condiţii normale, proiectorul poate fi pornit din nou.
- Indicatorul LED "TEMPERATURĂ" iluminează intermitent roşu şi, dacă este "Pornit/Standby", indicatorul iluminează intermitent roşu.

Deconectați cablul de alimentare de la proiector, așteptați 30 de secunde și încercați din nou. Dacă indicatorul de avertizare se aprinde sau iluminează intermitent, contactați cel mai apropiat centru de servicii pentru asistență.

## Mesaje transmise prin indicatorii LED

| Magai                                                | LED             | ) Pornit/Standby                                                                                                    | LED Temperatură | LED Lampă          |
|------------------------------------------------------|-----------------|----------------------------------------------------------------------------------------------------|-----------------|--------------------|
| Mesaj                                                | (Rosu)          | (Albastru)                                                                                                    | (Rosu)          | (Rosu)             |
| Stare Standby<br>(Cablu de alimentare de<br>intrare) | Lumină continuă |                                                                                                    |                 |                    |
| Pornire (încălzire)                                  |                 | Strălucire<br>(0,5 sec. dezactivat/0,5 sec.<br>activat)                                                                                |                 |                    |
| Pornire și iluminare lampă                           |                 | Lumină continuă                                                                                                    |                 |                    |
| Oprire (răcire)                                      |                 | Strălucire<br>(oprit 0,5 sec/pornit 0,5 sec).<br>Revine la lumina roşie constantă<br>atunci când se opreşte<br>ventilatorul de răcire. |                 |                    |
| Eroare (defect lampă)                                | Strălucire      |                                                                                                    |                 | Lumină<br>continuă |
| Eroare (Eroare vent.)                                | Strălucire      |                                                                                                    | Strălucire      |                    |
| Eroare (temperatură<br>excesivă)                     | Strălucire      |                                                                                                    | Lumină continuă |                    |
| Stare Standby<br>(modul Imagine remanentă)           |                 | Strălucire                                                                                                    |                 |                    |
| Imagine remanentă<br>(încălzire)                     |                 | Strălucire                                                                                                    |                 |                    |
| Imagine remanentă (răcire)                           |                 | Strălucire                                                                                                    |                 |                    |
| Imagine remanentă<br>(lampă aprinsă)                 |                 | Strălucire<br>(3 sec. activat/1 sec. dezactivat)                                                                                       |                 |                    |
| lmagine remanentă<br>(lampă stinsă)                  |                 | Strălucire<br>(1 sec. activat/3 sec. dezactivat)                                                                                       |                 |                    |

• Oprire:

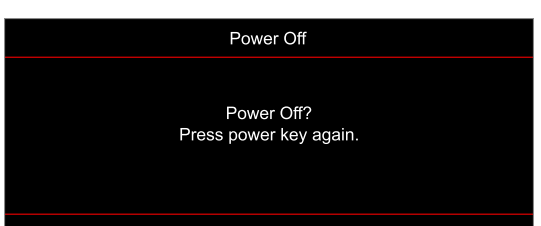

• Atentionare temperatura:

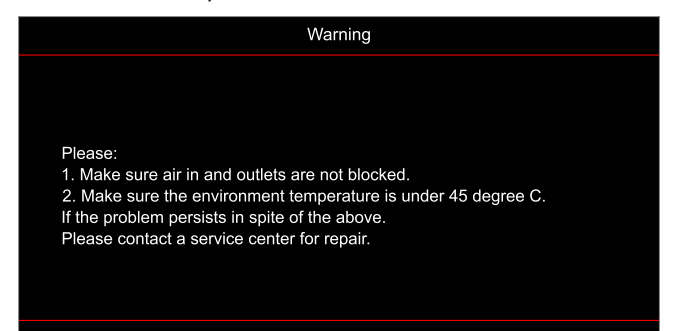

Atentionare lampa:

.

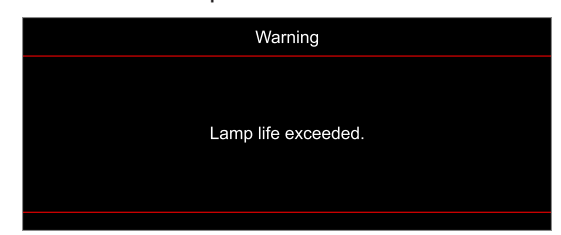

Eşuare ventilator:

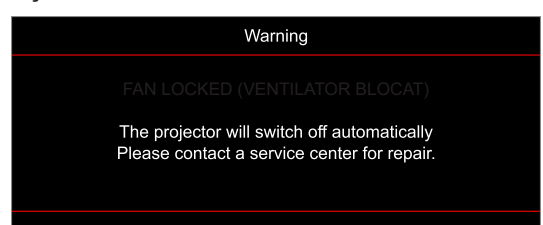

• Domeniu de afişare depăşit:

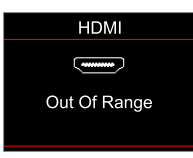

• Avertisment de oprire:

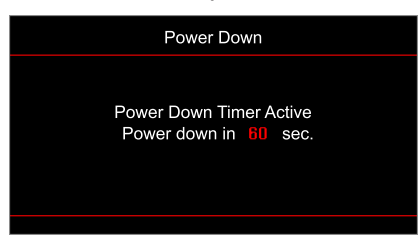

## Specificații

| Optică                    | Descriere                                                                                                    |
|---------------------------|----------------------------------------------------------------------------------------------------|
| Tehnologie                | Texas Instrument DMD, 0,65" 4K UHD ECD DMD x1 cu actuator 4-Way XPR                                                                                                    |
| Rezoluție ieșire          | 4K UHD 3840 x 2160                                                                                                    |
| Rezoluție maximă intrare  | Grafică până la 3840x2160 la 60 Hz <ul> <li>HDMI1 (2.0): 3840X2160 la 60Hz</li> <li>HDMI2 (2.0): 3840X2160 la 60Hz</li> </ul> Lățime de bandă maximă: <ul> <li>HDMI 2.0: 600MHz</li> </ul>                                                                 |
| Obiectiv                  | <ul> <li>Raport proiecție 0,496 ±3%</li> <li>F-stop: 2,8</li> <li>Lungime focală 7,51 mm</li> </ul>                                                                                                    |
| Decalaj                   | 116% ±5%                                                                                                    |
| Mărime imagine            | 36,43~300,53", optimizat la 89,07" lat la 0,978m                                                                                                    |
| Distanță de proiecție     | 0,4 m~3,3 m                                                                                                    |
| I/Os                      | <ul> <li>HDMI 2.0 x2</li> <li>USB tip A pentru alimentare USB 5V/1,5A şi service</li> <li>leşire audio 3,5 mm</li> <li>S/PDIF</li> <li>leşire 12V</li> <li>RS232(D-SUB9)</li> </ul>                                                                        |
| Culori                    | 1073,4 milioane de culori                                                                                                    |
| Frecvență scanare         | <ul> <li>Frecvenţă de scanare orizontală: 31~135 KHz</li> <li>Frecvenţă de scanare verticală: 24~120Hz şi 240Hz pentru 1080P</li> </ul>                                                                                                    |
| Difuzor                   | 10W x1                                                                                                    |
| Consum de putere:         | <ul> <li>Maxim: (Mod stralucitor)</li> <li>300W (tipic), 330W (max.) la 110VAC</li> <li>290W (tipic), 320W (max.) la 220VAC</li> <li>Minim: (Mod ECO)</li> <li>210W (tipic), 231W (max.) la 110VAC</li> <li>200W (tipic), 220W (max.) la 220VAC</li> </ul> |
| Cerințe de alimentare     | 100~240V ±10%, AC 50/60Hz                                                                                                    |
| Curent de intrare         | 3,3A                                                                                                    |
| Orientarea instalării     | Faţă, Spate, Tavan - sus, Spate - sus                                                                                                    |
| Dimensiuni<br>(L x A x Î) | <ul> <li>Fără picioare: 315 x 270 x 115 mm (12,40 x 10,62 x 4,52 inchi)</li> <li>Cu picioare: 315 x 270 x 118 mm (12,40 x 10,62 x 4,64 inchi)</li> </ul>                                                                                                   |
| Greutate                  | 3,5 kg (7,71 lbs)                                                                                                    |
| Date destre mediu         | Operare la 5~40°C, 10% până la 80% umiditate (fără condens)                                                                                                    |

Notă: Toate specificațiile pot fi modificate fără o notificare prealabilă.

## Birourile Optoma din întreaga lume

Pentru servicii sau asistență vă rugăm să contactați oficiul local.

#### USA

Optoma Technology, Inc. 47697 Westinghouse Drive. Fremont, Ca 94539

### Canada

Optoma Technology, Inc. 47697 Westinghouse Drive. Fremont, Ca 94539

### America Latină

Optoma Technology, Inc. 47697 Westinghouse Drive. Fremont, Ca 94539

#### Europa

Unitatea 1, Rețeaua 41, Bourne End Mills Hemel Hempstead, Herts, HP1 2UJ, United Kingdom www.optoma.eu Tel service: +44 (0)1923 691865

### **Benelux BV**

Randstad 22-123 1316 BW Almere Tările de Jos www.optoma.nl

### Franța

| Bâtiment E                         | ( | +33 1 41 46 12 20   |
|------------------------------------|---|---------------------|
| 81-83 avenue Edouard Vaillant      | E | +33 1 41 46 94 35   |
| 92100 Boulogne Billancourt, France |   | savoptoma@optoma.fr |

#### Spania

C/José Hierro, 36 Of. 1C 28522 Rivas VaciaMadrid, Spania

### Germania

Am Nordpark 3 41069 Mönchengladbach Germany

### Scandinavia

Lerpeveien 25 3040 Drammen Norvegia

PO.BOX 9515 3038 Drammen Norvegia

#### Coreea

https://www.optoma.com/kr/

| ¢ | 888-289-6786        |
|---|---------------------|
|   | 510-897-8601        |
| × | services@optoma.com |

services@optoma.com

services@optoma.com

888-289-6786

🗐 510-897-8601

888-289-6786

510-897-8601

https://www.optoma.com/jp/

Japonia

#### Taiwan

https://www.optoma.com/tw/

#### China

Room 2001, 20F, Building 4, No.1398 Kaixuan Road, **Changning District** Shanghai, 200052, China

#### Australia

https://www.optoma.com/au/

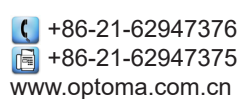

( +44 (0) 1923 691 800 +44 (0) 1923 691 888 service@tsc-europe.com

【 +31 (0) 36 820 0252 📑 +31 (0) 36 548 9052

|                       | Ç | +33 1 41 46 12 20 |
|-----------------------|---|-------------------|
| Edouard Vaillant      | E | +33 1 41 46 94 35 |
| e Billancourt, France |   | savoptoma@optoma. |

**(** +34 91 499 06 06 📑 +34 91 670 08 32

( +49 (0) 2161 68643 0 🛅 +49 (0) 2161 68643 99 🛃 info@optoma.de

| C | +47 32 98 89 90 |
|---|-----------------|
| Ē | +47 32 98 89 99 |
|   | info@optoma.no  |

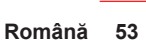

### www.optoma.com